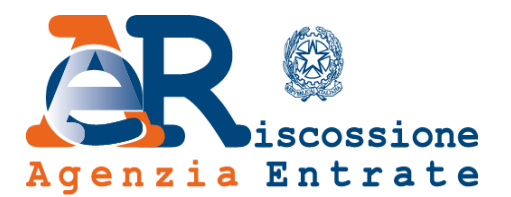

# Area riservata Intermediari **«EquiPro»**

# Guida alla navigazione

www.agenziaentrateriscossione.gov.it

21/12/2017

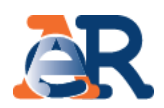

Nella Nuova Area riservata, gli intermediari abilitati e i loro incaricati possono non solo visualizzare online la situazione debitoria (cartelle di pagamento emesse dal 2000) e i piani di rateizzazione dei loro clienti, ma anche utilizzare una serie di servizi dispositivi:

- chiedere/ottenere una **rateizzazione** fino a 60 mila euro: •
- richiedere la **sospensione** legale della riscossione;
- effettuare il **pagamento** di cartelle e avvisi;
- gestire le istanze di **definizione agevolata**, cosiddetta «rottamazione» di cartelle e avvisi.

Inoltre, utilizzando il servizio Contattaci è possibile richiedere informazioni sulla situazione debitoria, cartelle, rateizzazioni e procedure di riscossione. 2

# Accesso e Log-in a EquiPro

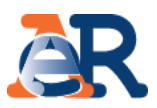

Vai sul portale di Agenzia delle entrate-Riscossione <u>www.agenziaentrateriscossione.gov.it</u>, scegli nel menù a tendina la voce «Intermediari»...

| Ministero de | ell'Economia e delle Finanze                                                                                                    |                                                                                                    |                                                                              |                                            | ITA DEU                                                                              |
|--------------|----------------------------------------------------------------------------------------------------|----------------------------------------------------------------------------------------------------|------------------------------------------------------------------------------|--------------------------------------------|--------------------------------------------------------------------------------------|
| Agenz        | iscossione<br>ia Entrate                                                                                                    | Trova sportello Bandi & Avvisi                                                                                                    | Contatti<br>Seguici                                                          | Servizi<br>i su: 💟 (                       | Modulistica                                                                          |
| Cittadin     | i Imprese Intermed                                                                                                    | iari e Associazioni Enti creditori L'Agenzia 20                                                                                                    |                                                                              |                                            |                                                                                      |
|              | EquiPro                                                                                                    | EquiPro – l'area riservata dedicata agli intermediari<br>Un'area riservata a disposizione di commercialisti, consulenti del lavoro, tributaristi, centri<br>di assistenza fiscale (Caf) e associazioni di categoria che possono così utilizzare i servizi<br>online di Agenzia delle entrate-Riscossione. Scopri di più. | Imprese<br>Intermediari<br>Enti<br>Degamento o presu<br>Agenzia delle entrat | ns contener<br>Inti rimbors<br>te-Riscossi | si per conto di<br>sione o                                                           |
| 1            | <b>Genzia</b><br>ntrate                                                                                                    | Utente:<br>I<br>(il tuo codice fiscale)                                                                                                    |                                                                              | ec<br>Puo                                  | d effettua il log-in.<br>Di utilizzare:                                              |
|              | Hai dimenticato la password o il cod<br>Hai bisogno di assistenza tecnica pe<br>accedere al sistema?<br>Chiama il numero verde 848.800.4<br>dell'Agenzia delle Entrate oppure<br>consulta il <u>sito di Agenzia delle Entr</u> | Password:<br>ice pin?<br>r Codice pin:<br>44 Login<br>(rilasciati da Agenzia delle Entrate)<br>ate                                                                                                    |                                                                              | 1.<br>2.                                   | le credenziali dell'Agenz<br>delle entrate;<br>la Carta Nazionale dei Serv<br>(CNS). |
| 2            | SMART-CARD                                                                                                    | <b>tuoi accedere tramite<br/><u>MARTCARD</u><br/>Carta Nazionale dei Servizi)</b>                                                                                                    |                                                                              |                                            |                                                                                      |

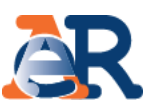

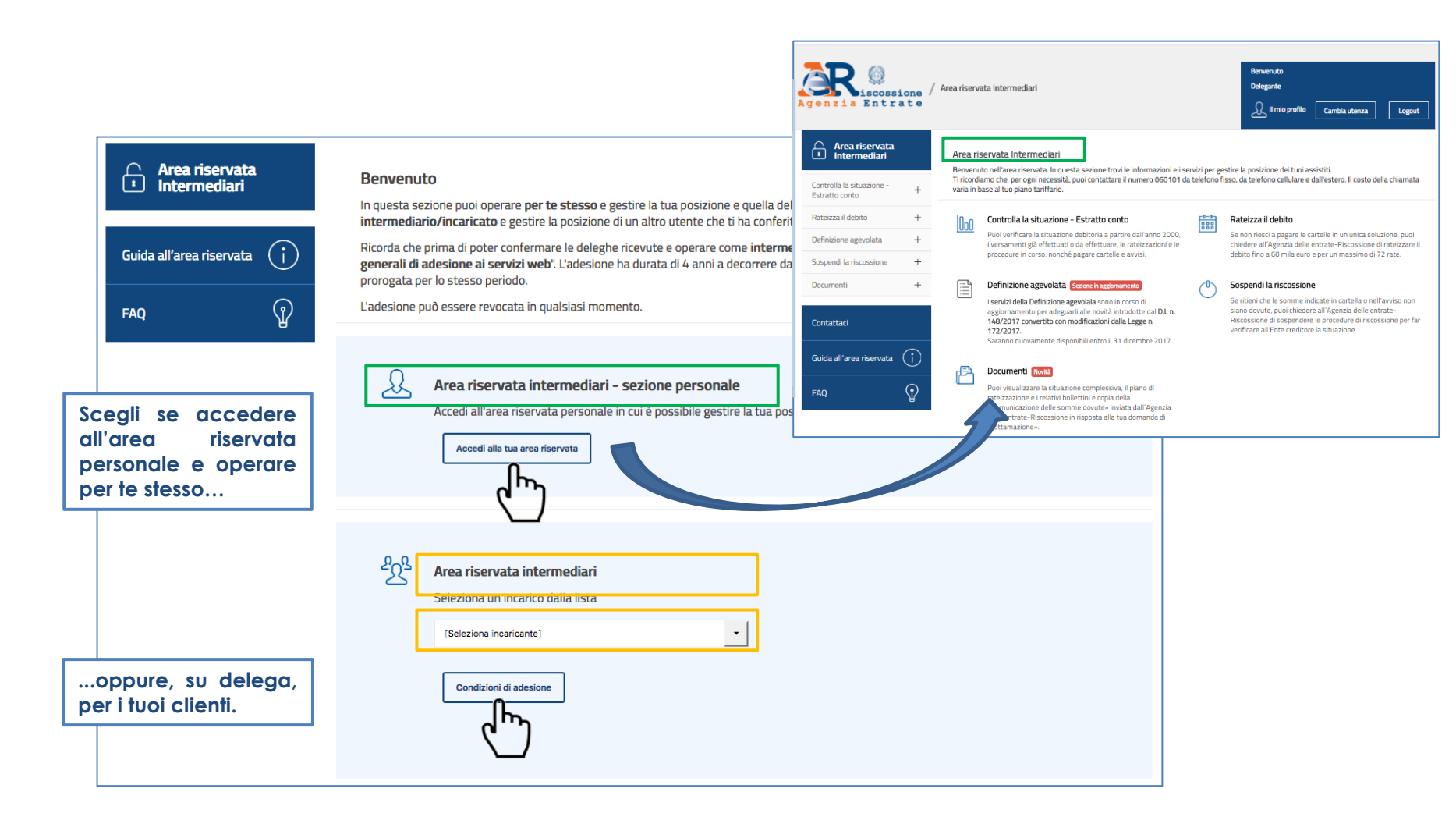

Al primo accesso come «Intermediario», prima di utilizzare i servizi per conto dei tuoi assistiti, devi prendere visione e accettare le «Condizioni generali di adesione ai servizi web».

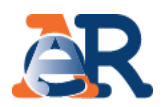

| Gestione deleghe<br>Gestione deleghe intermediari                                                                                                    |                                                                                                    |
|----------------------------------------------------------------------------------------------------|----------------------------------------------------------------------------------------------------|
| Prima di poter operare come intermediario devi prendere visione ed accettare le condizioni di adesione.          Leggi le condizioni di adesione         Prendi visione e accetta le una condizioni di adesione | Gestione deleghe<br>Gestione deleghe intermediari                                                                                                    |
| adesione ai servizi web».                                                                                                    | Delegante       Data conferimento delega       Data accettazione o revoca       Stato       Image: Conferimento delega         28-02-2017 11:44       attesa di accettazione       Image: Conferimento delega       Image: Conferimento delega       Image: Conferito delega |
| Area riservata intermediari<br>Seleziona un incarico dalla lista                                                                                                    | Accetta delega<br>Accetta delega<br>Accetta o rinuncia alle deleghe<br>che i tuoi clienti ti hanno<br>conferito.                                                                                                    |
| Seleziona il codice fiscale del soggetto che ti ha delegato [Seleziona delegante] Seleziona delega Condizioni di adesione Gestione deleghe                                                                      |                                                                                                    |
| Ora puoi iniziare a lavorare per il tuo cliente.<br>Seleziona il codice fiscale dell'assistito e accedi ai<br>servizi.                                                                                          |                                                                                                    |

# Il mio Profilo in EquiPro

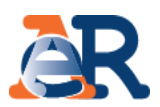

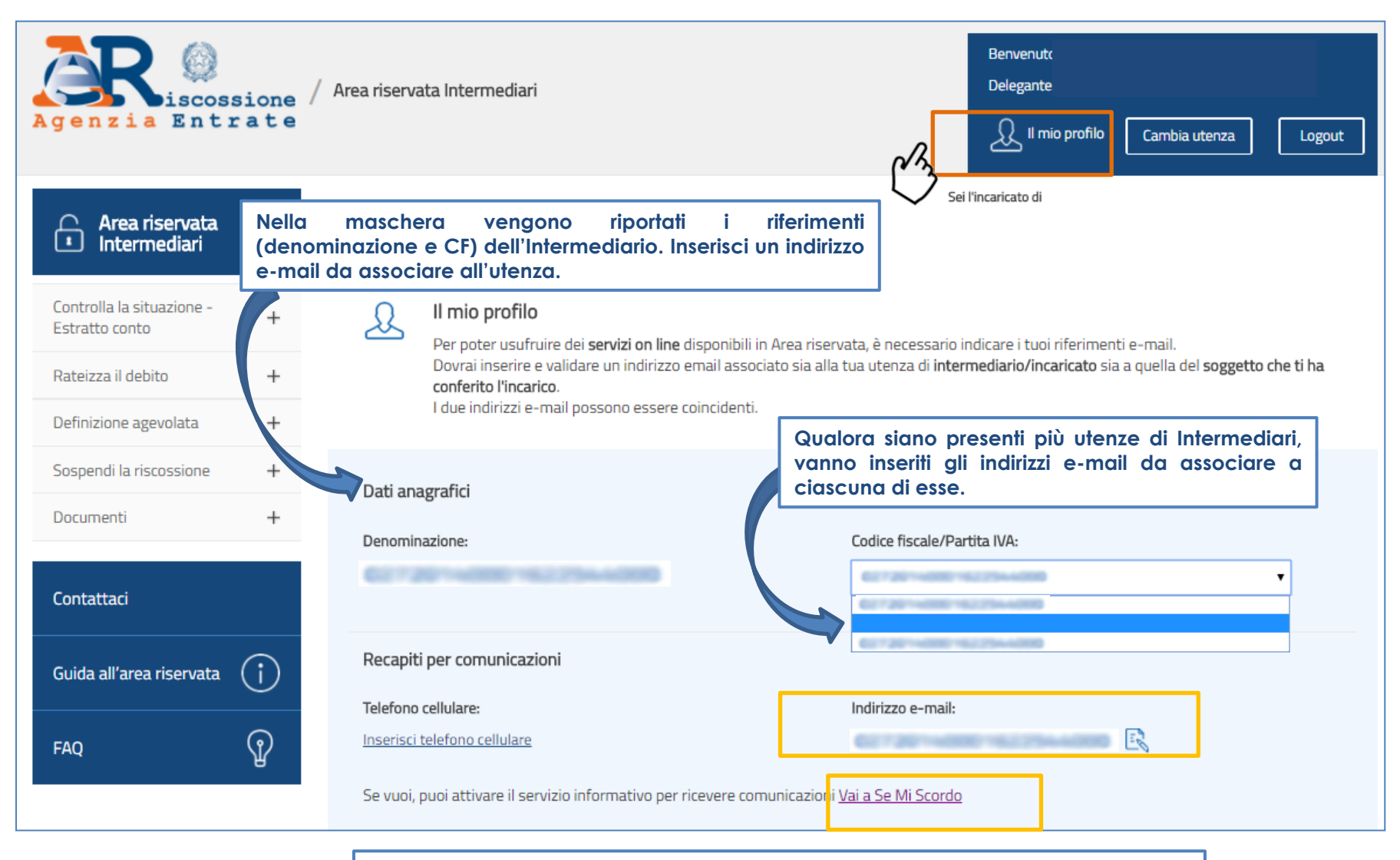

Non è possibile attivare il servizio informativo per il delegante, ma solo per l'utenza dell'intermediario/incaricato.

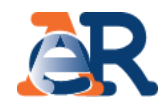

#### Controlla la situazione - Estratto conto

#### Questo servizio ti consente di:

- visualizzare il riepilogo complessivo dei documenti che risultano già saldati o non ancora pagati, per intero o in parte, su tutto il territorio nazionale (esclusa la Sicilia), a partire dall'anno 2000;
- controllare il **dettaglio di ciascuno dei documenti visualizzati** (es. importi, natura del tributo, quietanze che risultano pagate) e la presenza di eventuali provvedimenti (es. sgravio, sospensione, procedure, rateizzazioni);
- generare un "codice Rav" attraverso il quale effettuare il pagamento on line.

| Agenzia Entr                                | sione /  | / Area riserva             | ata Intermediari                                                                                                    |                | Benvenutx<br>Delegante<br>Logout                                                                                                    |
|---------------------------------------------|----------|----------------------------|----------------------------------------------------------------------------------------------------|----------------|----------------------------------------------------------------------------------------------------|
| Area riservata<br>Intermediari              |          | Area ris                   | s <b>ervata Intermediari</b><br>10 nell'area riservata. In questa sezione trovi le informazioni e i sen                                                                                                    | Sei l'inc      | e la posizione dei tuoi assistiti.                                                                                                    |
| Controlla la situazione -<br>Estratto conto | +        | Ti ricordia<br>varia in ba | imo che, per ogni necessità, puoi contattare i <b>l numero 060101</b> da<br>ase al tuo piano tariffario.                                                                                                    | telefono fisso | o, da telefono cellulare e dall'estero. Il costo della chiamata                                                                                                    |
| Rateizza il debito                          | +        | I0_0                       | Controlla la situazione – Estratto conto                                                                                                    | <b>10-0</b>    | Rateizza il debito                                                                                                    |
| Definizione agevolata                       | +        | UUU                        | Puoi verificare la situazione debitoria a partire dall'anno 2000,<br>i versamenti già effettuati o da effettuare, le rateizzazioni e le                                                                                                    |                | Puoi chiedere di rateizzare il debito fino a 60 mila euro e per<br>un massimo di 72 rate.                                                                                                    |
| Sospendi la riscossione                     | +        |                            | procedure in corso, nonché pagare cartelle e avvisi.                                                                                                    |                |                                                                                                    |
| Documenti<br>Contattaci                     | +        | Ę                          | Definizione agevolata Novità<br>In questa sezione puoi trovare il servizio per aderire alla<br>Definizione agevolata 2000/17 e la documentazione a<br>supporto.                                                                                                    | Ů              | Sospendi la riscossione<br>Se ritieni che le somme indicate in cartella o nell'avviso non<br>siano dovute, puoi chiedere di sospendere le procedure di<br>riscossione per far verificare all'Ente creditore la situazione<br>debitoria. |
| Guida all'area riservata<br>FAQ             | (i)<br>P |                            | Documenti Novità<br>Puoi visualizzare la situazione complessiva, il piano di<br>rateizzazione e i relativi bollettini e copia della<br>«Comunicazione delle somme dovute» inviata dall'Agenzia<br>delle entrate-Riscossione in risposta alla tua domanda di<br>«rottamazione». |                |                                                                                                    |

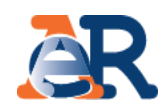

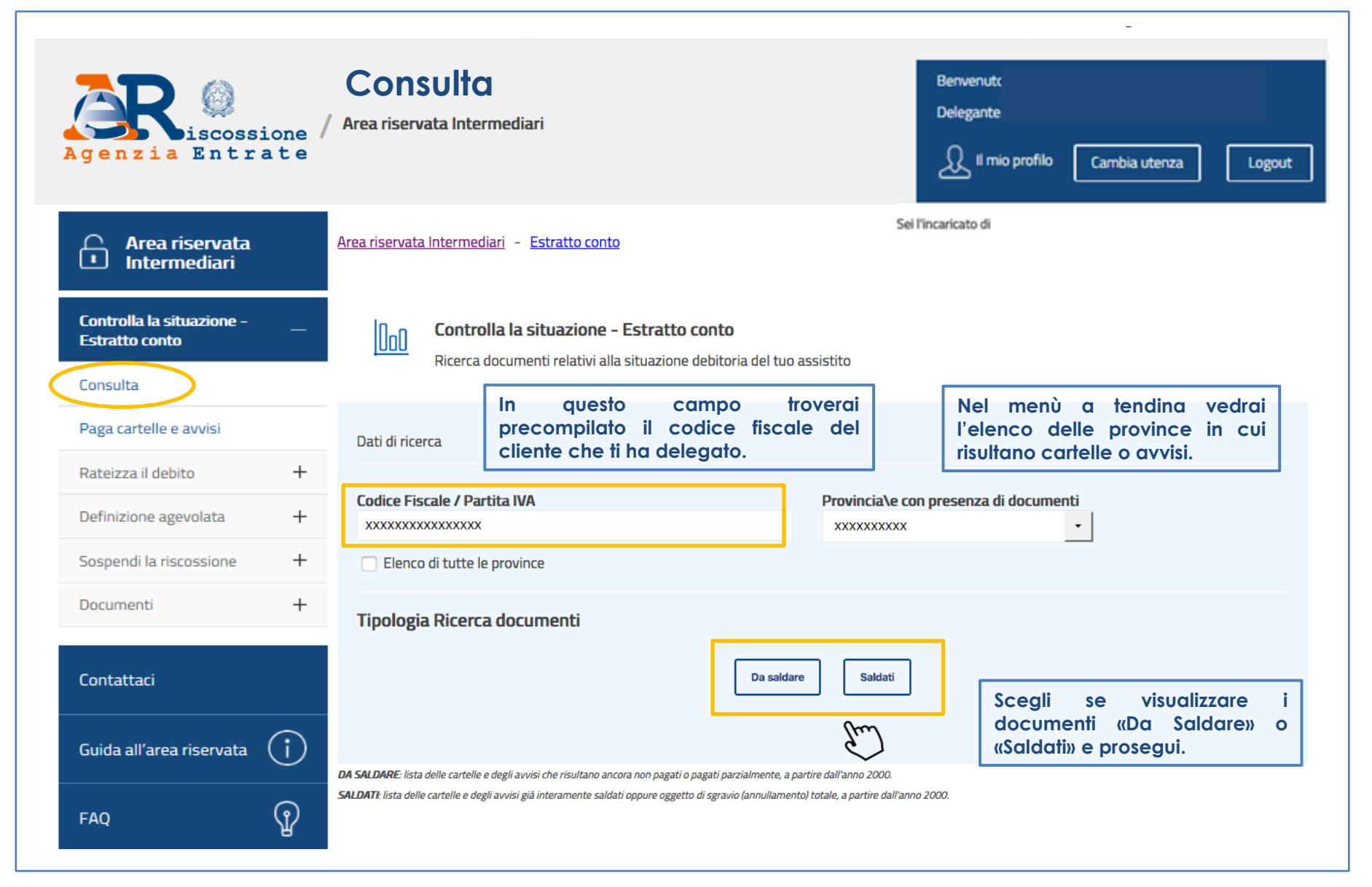

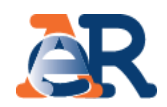

### Sezione da Saldare (1/3)

Elenco completo dei documenti, relativo a una provincia, pagati o non pagati

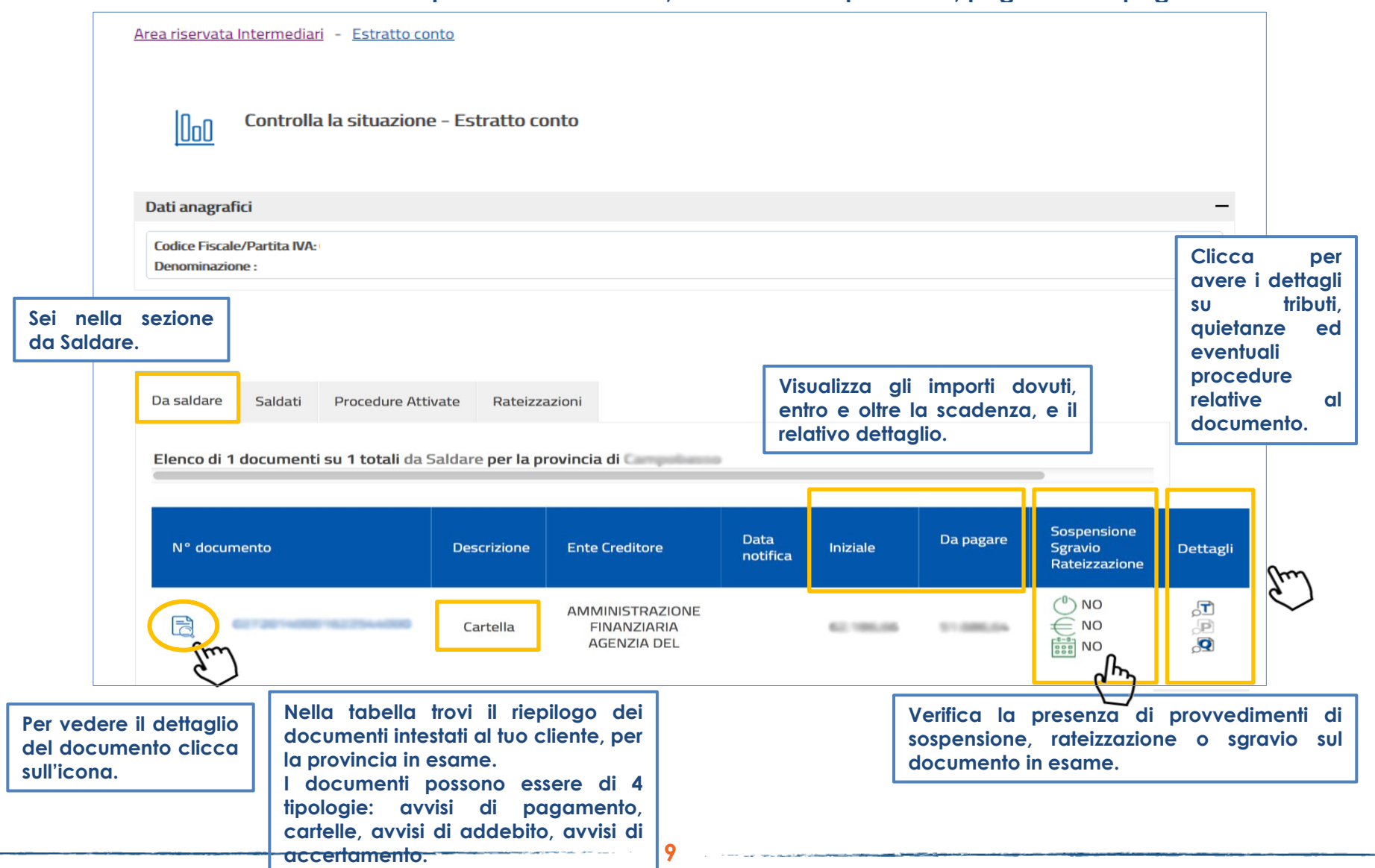

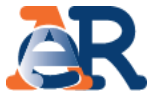

#### Sezione da Saldare (2/3) Dettaglio importi dovuti entro e oltre la scadenza, aggiornato alla data di consultazione Controlla la situazione - Estratto conto IUoO Dettaglio documento + Dati anagrafici <- Torna alla lista completa dei documenti Dati documento + Visualizza gli importi dovuti, entro e oltre la scadenza, e il relativo dettaglio. Dettaglio importi iniziali (validi entro 60 gg dalla data di notifica della cartella) Importi a ruolo Totale iniziale Compensi Diritti di notifica 59.417.85 2.762.93 5.88 62.186.66 Dettaglio importi da pagare (aggiornato alla data di consultazione) Importi a ruolo residui Compensi Diritti di notifica Interessi di mora Altre spese Da Pagare 49.384.39 2.296.37 5.88 0.00 0.00 51.686.64 Visualizza/Nascondi Piano scadenze e Rav Clicca per vedere Piano originario delle scadenze e relativi Rav di quante rate si Numero rata Scadenza Importo Codice Rav \* compone il "entro 60 giorni dalla data di 1 62.186.66 notifica' documento... ...e clicca per pagare direttamente il RAV tramite il sito di Agenzia delle Paga ora questo documento. entrate-Riscossione. \* Il codice Rav è valido unicamente entro la data di scadenza indicata. Se utilizzato sarà comunque visualizzato ai soli fini 0 10

### I servizi di EquiPro – Controlla la situazione

en mente anti un mener anti affettuati

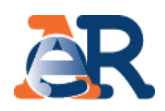

# Sezione da Saldare (3/3)

Dettaglio tributi, quietanze e procedure

| sta tribut<br>Descrizior | i<br>ne                     |                            |      |            | Importi a I | uolo                                           |          |                    |                    |
|--------------------------|-----------------------------|----------------------------|------|------------|-------------|------------------------------------------------|----------|--------------------|--------------------|
| Codice<br>tributo        | Descrizione<br>tributo/Ente | Ente<br>impositore         | Anno | Rateizzato | Iniziale    | Interessi dovuti<br>a maggior<br>rateizzazione | Sgravato | Importi<br>sospesi | Importo<br>residuo |
| 8094                     | <u>Contributi</u><br>I.V    | INPS SEDE<br>DI<br>BRESCIA | 1999 | NO         | 475,45      | 0,00                                           | 0,00     | 0,00               | 463,89             |
| 8095                     | Somme<br>aggiuntiv          | INPS SEDE<br>DI<br>BRESCIA | 1999 | NO         | 85,95       | 0,00                                           | 0,00     | 0,00               | 83,3(              |

#### Dettaglio tributi

Visualizza i dettagli del tributo e l'Ente impositore a cui spettano le somme richieste.

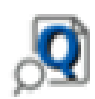

| cettaglio compressio | o pagamento en eccado |                     |                |             |
|----------------------|-----------------------|---------------------|----------------|-------------|
| N° quietanza         | Tipo pagamento        | Canale di pagamento | Data pagamento | Importo (€) |
| 13                   | SPORTELLO             | EQUITALIA SPORTELLO | 28/04/2009     | 147,56      |
| 31                   | SPORTELLO             | EQUITALIA SPORTELLO | 09/06/2009     | 130,85      |
| 33                   | SPORTELLO             | EQUITALIA SPORTELLO | 29/06/2009     | 392,55      |
| 108                  | SPORTELLO             | EQUITALIA SPORTELLO | 29/06/2009     | 9,90        |
| 110                  | SPORTELLO             | EQUITALIA SPORTELLO | 29/06/2009     | 5,94        |
| 46                   | SPORTELLO             | EQUITALIA SPORTELLO | 04/08/2009     | 144,52      |
| 78                   | SPORTELLO             | EQUITALIA SPORTELLO | 04/08/2009     | 3,23        |
| 26                   | SPORTELLO             | EQUITALIA SPORTELLO | 07/09/2009     | 0,20        |

#### Dettaglio quietanze

Visualizza gli importi che risultano versati e il canale di pagamento.

# P

| Dettaglio procedure attivate Tipo procedura | Data attivazione | Documenti associati |   |
|---------------------------------------------|------------------|---------------------|---|
| PIGNORAMENTO IMMOBILIARE                    |                  | xxxxxxxxxxx         | Ē |
| IPOTECA                                     |                  | *****               | Ę |
| FERMO AMMINISTRATIVO                        |                  | XXXXXXXXXXXX        | Ē |

11

#### Dettaglio procedure

Visualizza se sul documento in esame sono attive procedure.

## I servizi di EquiPro – Controlla la situazione

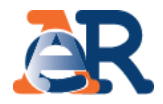

#### Sezione saldati

Nella sezione «Saldati» visualizzi:

- l'elenco dei documenti interamente pagati;
- il relativo dettaglio degli importi;
- eventuali ulteriori dettagli/informazioni sul documento.

|                                             |     | 000          | Controlla la situ | azione -   | Estratto conto                 | D                                 |               |          |        |                        |                |
|---------------------------------------------|-----|--------------|-------------------|------------|--------------------------------|-----------------------------------|---------------|----------|--------|------------------------|----------------|
| Controlla la situazione -<br>Estratto conto | —   | Dati anagraf | îci               |            |                                |                                   |               |          |        |                        |                |
| Consulta                                    |     | Da saldaro   | Saldati Proce     | dure Atti  | vato Ratoizza                  | zioni                             |               |          |        |                        |                |
| Paga cartelle e avvisi                      |     | Du Saldari   |                   |            | Nate Nate1220                  |                                   |               |          |        |                        |                |
| Rateizza il debito                          | +   | Elenco di    | 10 documenti su 2 | 9 totali S | aldati <mark>per la pro</mark> | ovincia di Campobasso             |               |          | _      | `                      |                |
| Definizione agevolata                       | +   |              |                   |            |                                |                                   |               |          |        | ,                      |                |
| Sospendi la riscossione                     | +   | N° docu      | mento             |            | Descrizione                    | Ente Creditore                    | Data notifica | Iniziale | Da     | Sospensione<br>Sgravio | Dettagli       |
| Documenti                                   | +   |              |                   |            |                                |                                   |               |          | pagare | Rateizzazione          |                |
| Contattaci                                  |     | 2            | ****              | )          | Cartella                       | INAIL INAIL SEDE DI<br>CAMPOBASSO | 20/11/2008    | 230,20   | 0,00   | ● NO ● NO ■ NO         | ,T<br>,P<br>,Q |
| Guida all'area riservata                    | (i) |              |                   |            |                                |                                   |               |          |        |                        |                |
|                                             |     |              |                   |            |                                |                                   |               |          |        |                        |                |

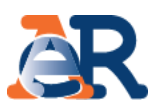

#### Sezione Procedure attivate e Rateizzazioni

Cliccando su «Procedure attivate» potrai verificare tutte le procedure attive sul codice fiscale del tuo cliente e i relativi documenti associati.

| Controlla la situazione - Estrati                                  | to conto         |                     |   |
|--------------------------------------------------------------------|------------------|---------------------|---|
| Dati anagrafici                                                    |                  |                     |   |
| Da saldare Saldati Procedure Attivate Dettaglio procedure attivate | Rateizzazioni    |                     |   |
| Tipo procedura                                                     | Data attivazione | Documenti associati |   |
|                                                                    |                  | ****                | Į |
| IPOTECA                                                            |                  | ****                |   |
|                                                                    |                  | ****                | Ð |
| PIGNORAMENTO C/O TERZI                                             | 10/12/2013       | ****                | F |

Cliccando sulla sezione «Rateizzazioni», accedi alla sezione «Consulta i tuoi piani» in cui potrai scaricare il pdf dei piani approvati del tuo cliente e i relativi bollettini delle rate.

| Dati anagrafic                                                                                                    | ;i                                          |                                                                |                                                                 |                               |              |
|----------------------------------------------------------------------------------------------------|---------------------------------------------|----------------------------------------------------------------|-----------------------------------------------------------------|-------------------------------|--------------|
| Da saldare                                                                                                    | Saldati                                     | Procedure Attivat                                              | e Rateizzazior                                                  | ni                            |              |
| Per visualizzare                                                                                                    | i tuoi piani di n                           | ateizzazione accedi a <u>Co</u>                                | nsulta i tuoi piani del s                                       | servizio <b>Rateizz</b>       | a il debito  |
| Piani ap                                                                                                    | provati                                     |                                                                |                                                                 |                               |              |
| Di seguito                                                                                                    | la lista dei piani di rat                   | teizzazione approvati relativi all'ar                          | nbito di <b>Brescia</b>                                         |                               |              |
| Di seguito i<br>N.B.: i campi con * sono ob<br>Dati anagrafici                                                                           | la lista dei piani di rat                   | teizzazione approvati relativi all'ar                          | nbito di Brescia                                                |                               |              |
| Di seguito i      N.B.: i campi con * sono ob      Dati anagrafici      Codice fiscale richiesta     Mt     xxxxxxxxxxxxxxxxxxxxxxxxxxxx | a lista dei piani di rat<br>bligatori<br>•: | teizzazione approvati relativi all'ar<br>Se                    | nbito di Brescia<br>leziona l'ambito da cui selezio<br>rescia   | onare i documenti *:          | Y            |
| Di seguito i      N.B.: i campi con * sono ob      Dati anagrafici      Codice fiscale richiesta     Mt      X000000000                  | a lista dei piani di rat<br>bligatori       | teizzazione approvati relativi all'ar<br>Se<br>t<br>Visualizza | ieziona Pambito da cui selezio<br>reacia<br>piani               | onare i documenti *:          | ¥            |
| Di seguito i      N.B.: i campi con * sono ob      Dati anagrafici      Codice fiscale richiesta     Mt     X00000000      N* Pretocol   | a lista dei plani di rat<br>bligatori<br>*: | e Data approvazi                                               | leziona Pambito da cui selezio<br>rescia<br>piani<br>one Stato  | nare i documenti *:<br>Piano  | E Bollettini |
| Di seguito i  N.B.: i campi con * sono ob  Dati anagrafici  Codice fiscale richiesta MI N* Protocol  XXXX                                | lo//stanza rateazion                        | e Data approvazi e 21/01/2019                                  | leziona l'ambito da cui selezio<br>rescia<br>piani<br>one Stato | onare i documenti *:<br>Piano | Eolietini    |

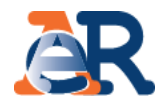

# Paga cartelle e avvisi

| Area riservata<br>Intermediari            | On Con<br>Paga                                   | trolla la tua situa<br>a cartelle e avvisi    | azione - Estratto conto                                                                                                    |                                                                                    |           |                          |
|-------------------------------------------|--------------------------------------------------|-----------------------------------------------|----------------------------------------------------------------------------------------------------|------------------------------------------------------------------------------------|-----------|--------------------------|
| Controlla la situazione<br>Estratto conto | INFORMAZIONI (                                   | F/PI                                          |                                                                                                    |                                                                                    |           |                          |
| Consulta                                  | Codice Fiscale / P                               | Partita IVA :                                 | 100 C 100 C |                                                                                    |           |                          |
| De ser estado la conscioi                 | Provincia di residenz                            | za : Campobasso                               |                                                                                                    |                                                                                    |           |                          |
| Paga cartelle e avvisi                    | In questa sezione è j                            | possibile selezionar                          | re uno o più documenti che risultano non pagati, o                                                                                                    | pagati parzialmente, e generare un "codice Rav" che ti con                         | isente di |                          |
| Rateizza il debito +                      | <ul> <li>sulla piattaforma</li> </ul>            | a Paga online di 📖                            | con carta prepagata/carta di credito                                                                                                    | isterna puo essere utilizzato.                                                     |           |                          |
| Definizione agevolata +                   | <ul> <li>sull'home bankir</li> </ul>             | ng del tuo istituto d                         | li credito.                                                                                                    |                                                                                    |           |                          |
| -                                         | Qualora risultino a tr<br>provincia. Dovrai , qu | uo carico avvisi/cari<br>uindi, generare codi | telle emesse su altre province (per controllare <u>clicc</u><br>ci Rav differenti.                                                                                                    | <u>a qui</u> ), il pagamento va effettuato separatamente per cias                  | cuna      |                          |
| Sospendi la riscossione +                 | Il codice Rav è valido<br>eventuali altre spese  | solo per il giorno in<br>e, non consentirebb  | n cui viene emesso: se venisse utilizzato nei giorni<br>pero di chiudere integralmente la posizione debitori                                                                                                    | successivi, infatti, il decorrere di nuovi interessi di mora, o<br>ia selezionata. |           |                          |
| Documenti +                               |                                                  |                                               | <b>,</b>                                                                                                    |                                                                                    |           |                          |
|                                           |                                                  |                                               |                                                                                                    |                                                                                    |           |                          |
| Contattaci                                |                                                  | N                                             | Numero Cartella                                                                                                    | Importo Residuo Cartella                                                           |           |                          |
|                                           |                                                  |                                               |                                                                                                    |                                                                                    |           |                          |
|                                           |                                                  | 1                                             |                                                                                                    | 136,                                                                               | 60,       |                          |
|                                           |                                                  | 2                                             |                                                                                                    | 132,                                                                               | ,52       |                          |
|                                           |                                                  | 3                                             |                                                                                                    | 37,                                                                                | ,42       |                          |
| FAQ Y                                     |                                                  | 4                                             |                                                                                                    | 1.136,                                                                             | .72       |                          |
|                                           |                                                  | 5                                             |                                                                                                    | 183.                                                                               | ,75       | -                        |
|                                           |                                                  | 7                                             |                                                                                                    | Clicca e aen                                                                       | era RAV   |                          |
|                                           |                                                  | 8                                             |                                                                                                    | 144                                                                                | 56        | _                        |
|                                           |                                                  |                                               |                                                                                                    | 1364,                                                                              | .30       |                          |
| ziona i documen                           | tiperiq                                          | vali                                          |                                                                                                    |                                                                                    |           |                          |
| edere al pagame                           | nto.                                             |                                               | genera Rav                                                                                                    | (m)                                                                                |           |                          |
|                                           |                                                  |                                               |                                                                                                    | $\checkmark$                                                                       |           |                          |
|                                           |                                                  |                                               |                                                                                                    |                                                                                    |           |                          |
|                                           |                                                  |                                               |                                                                                                    |                                                                                    | verifico  | a l'importo complessivo  |
|                                           |                                                  | Riepilo                                       | go generazione Rav                                                                                                    |                                                                                    | RAV che   | stai generando e conferr |
|                                           |                                                  |                                               | Numero Cartella                                                                                                    | Importo Residuo Cartella                                                           |           |                          |
|                                           |                                                  | 1                                             |                                                                                                    | 183,75                                                                             |           |                          |
|                                           |                                                  |                                               |                                                                                                    | Totale Da Pagare 183,75                                                            |           |                          |
|                                           |                                                  |                                               |                                                                                                    |                                                                                    |           |                          |
|                                           |                                                  |                                               |                                                                                                    |                                                                                    |           |                          |

----

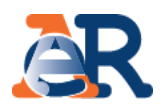

#### Rateizza adesso

Il servizio, valido solo se il debito totale da rateizzare, comprensivo di eventuali rateizzazioni in essere, non è superiore a **60 mila euro**, ti consente di chiedere e ottenere subito una rateizzazione per conto del tuo cliente, procedendo al pagamento immediato della prima rata.

| Agenzia Entr                                | sione /   | <sup>/</sup> Area riservata - Intermediari                                                                                                    | Benvenutx<br>Delegante                                                                                                    |
|---------------------------------------------|-----------|----------------------------------------------------------------------------------------------------|----------------------------------------------------------------------------------------------------|
| Area riservata<br>Intermediari              |           | Area riservata Intermediari - Rateizza il debito                                                                                                    | Sei l'incaricato di                                                                                                    |
| Controlla la situazione -<br>Estratto conto | +         | Rateizza adesso                                                                                                    | Chiedi la rateizzazione                                                                                                    |
| Rateizza il debito                          | —         | Puoi ottenere subito una rateizzazione per i tuoi assistiti su tutti i<br>documenti interamente dilazionabili e con un debito complessivo inferiore<br>a 60 mila euro | Per documenti non interamente dilazionabili puoi presentare una richiesta<br>di rateizzazione, per i tuoi assistiti, per importi fino a 60 mila euro.<br>Con tale richiesta, dai mandato ad Arenzia delle entrate-Discossione di |
| Rateizza adesso                             |           | Una volta effettuata la rateizzazione, è possibile pagare subito la prima                                                                                             | effettuare non verifica e successivamente rispondere tramite accettazione o                                                                                                    |
| Chiedi la rateizzazione                     |           |                                                                                                    | o uniceo.                                                                                                    |
| Consulta i tuoi piani                       |           | _                                                                                                    |                                                                                                    |
| Definizione agevolata                       | +         | ∫≞) Piani approvati                                                                                                    |                                                                                                    |
| Sospendi la riscossione                     | +         | Il servizio ti consente di visualizzare e scaricare i piani di rateizzazione<br>approvati.                                                                            |                                                                                                    |
| Documenti                                   | +         |                                                                                                    |                                                                                                    |
| Contattaci                                  |           |                                                                                                    |                                                                                                    |
| Guida all'area riservata                    | (i)       |                                                                                                    |                                                                                                    |
| FAO                                         | <b>()</b> |                                                                                                    |                                                                                                    |

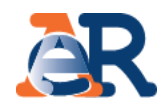

#### 888 Rateizza adesso Il servizio ti consente di chiedere subito una rateizzazione per documenti interamente dilazionabili, nonché procedere al pagamento della prima rata troverai gatori questo campo In precompilato il codice fiscale del Nel menù a tendina cliente che ti ha delegato. vedrai l'elenco delle province in cui risultano Codice fiscale \*: Seleziona l'ambito da cui selezionare i documenti \*: xxxxxxxxxxxxxxxxxxxxxxxxxxxxxxx xxxxxxxxxxxxxxxxxxxxxxxxxxxx $\checkmark$ cartelle o avvisi. Avanti Intermediario delegato Codice fiscale delegato: Denominazione delegato: dei dati Nella maschera Indirizzo e-mail delegante: Conferma indirizzo e-mail delegante: anagrafici vengono riepilogati i tuoi dati e quelli del soggetto che ti ha delegato. Indirizzo e-mail delegato: Dati società delegante Denominazione : Codice fiscale/Partita IVA : xxxxxxxxxxxxxxxxx Provincia: Sede legale : \*\*\*\*\* \*\*\*\*\* Indirizzo : \*\*\*\* Indietro Avanti

16

### Rateizza adesso (1/2)

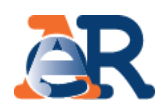

### Rateizza adesso (2/2)

Il sistema ti propone l'elenco dei documenti interamente rateizzabili ed il relativo importo. Seleziona quali ricomprendere nel piano e vai avanti.

| umenti interamo | ente rateizzabili per i quali è po | ossibile procedere o | con la richiesta                       |         |          |   |
|-----------------|------------------------------------|----------------------|----------------------------------------|---------|----------|---|
| Тіро            |                                    |                      | Numero                                 | Importo |          | I |
|                 | Cartella                           |                      | X0000000000000                         |         | 917,56   | E |
|                 | Cartella                           |                      | X000000000000                          |         | 1.027,32 | E |
|                 | Cartella                           |                      | X000000000000000                       |         | 187,90   | E |
|                 | Cartella                           |                      | X000000000000                          |         | 434,57   | E |
|                 | Cartella                           |                      | XXXXXXXXXXXXXXXXXXXXXXXXXXXXXXXXXXXXXX |         | 3.558,76 |   |
|                 |                                    |                      | Importo t                              | otale   | 6.126,10 |   |
|                 | [                                  | Indietro P           | rocedi con la richiesta                | 1       |          |   |

Indica il numero di rate in cui vuoi dilazionare l'importo.

| MOTIVO DELLA RICHIESTA<br>situazione di temporanea difficoltà |                                       |  |
|---------------------------------------------------------------|---------------------------------------|--|
| NUMERO DI RATE<br>Importo totale :<br>6.126.11 €              | Numero rate richieste ":<br>Seleziona |  |
|                                                               | Indietro                              |  |

Il sistema riepiloga i dati anagrafici inseriti, l'importo totale da rateizzare e quello delle relative rate. Prendi visione della bozza di accoglimento e invia.

| Motivo della richiesta :<br>situazione di temporanea difficoltà |                                                                |   |
|-----------------------------------------------------------------|----------------------------------------------------------------|---|
|                                                                 |                                                                |   |
| 6.126,11€                                                       | 19                                                             |   |
|                                                                 |                                                                |   |
| Riepilogo piano di rateizzazione                                |                                                                |   |
| 1 01                                                            |                                                                |   |
| mporto prima rata :                                             | Scadenza prima rata :                                          |   |
| 303,73 €                                                        | 20/03/2017                                                     |   |
| Data termine plano :                                            |                                                                |   |
| 20/05/2018                                                      |                                                                |   |
| Bozza accoglimento : 📷                                          |                                                                |   |
|                                                                 |                                                                |   |
| Informativa sul trattamento dei dati personali                  |                                                                |   |
| INFORMATIVA AI SENSI DELL'ART. 13 D.LGS. 1                      | W. 196/2003                                                    | ~ |
| istituzionali previste dalla legge, utiliz                      | zza i dati che La riguardano per dar seguito all'istanza di    |   |
| rateazione da Lei avanzata.                                     | e mediante l'utilizzo di strumenti elettronici, per il tempo e | ~ |
| con logiche strettemente correlate alle pu                      |                                                                |   |

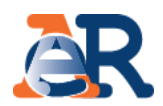

#### Chiedi la rateizzazione

Il servizio ti consente di inviare, per conto dei tuoi assistiti, una richiesta di rateizzazione per importi **fino a 60 mila euro**. Agenzia delle entrate-Riscossione verificherà la richiesta e successivamente risponderà con **l'accettazione** o **il diniego** dell'istanza.

| Agenzia Entr                                | ione /<br>ate | <sup>/</sup> Area riservata - Intermediari                                                                                                    | Benvenutz<br>Delegante                                                                                                    |
|---------------------------------------------|---------------|----------------------------------------------------------------------------------------------------|----------------------------------------------------------------------------------------------------|
| Area riservata<br>Intermediari              |               | Area riservata Intermediari - Rateizza il debito                                                                                                    | Sei l'incaricato di                                                                                                    |
| Controlla la situazione -<br>Estratto conto | +             | Rateizza adesso                                                                                                    | Chiedi la rateizzazione                                                                                                    |
| Rateizza il debito                          | —             | Puoi ottenere subito una rateizzazione per i tuoi assistiti su tutti i<br>documenti interamente dilazionabili e con un debito complessivo inferiore<br>a 60 mila euro. | Per documenti non interamente dilazionabili puoi presentare una richiesta<br>di rateizzazione, per i tuoi assistiti, per importi fino a 60 mila euro. |
| Rateizza adesso                             |               | Una volta effettuata la rateizzazione, è possibile pagare subito la prima<br>rata.                                                                                     | effettuare una verifica e successivamente rispondere tramite accettazione o<br>diniego.                                                               |
| Chiedi la rateizzazione                     |               |                                                                                                    |                                                                                                    |
| Consulta i tuoi piani                       |               | - Piani approvati                                                                                                    |                                                                                                    |
| Definizione agevolata                       | +             |                                                                                                    |                                                                                                    |
| Sospendi la riscossione                     | +             | Il servizio ti consente di visualizzare e scaricare i piani di rateizzazione<br>approvati.                                                                             |                                                                                                    |
| Documenti                                   | +             |                                                                                                    |                                                                                                    |
| Contattaci                                  |               |                                                                                                    |                                                                                                    |
| Guida all'area riservata                    | (j)           |                                                                                                    |                                                                                                    |
| FAQ                                         | Ŷ             |                                                                                                    |                                                                                                    |

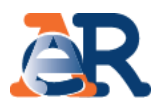

#### Chiedi la rateizzazione (1/2)

Il sistema mostra precompilati i tuoi riferimenti di delegato e quelli del delegante.

| Intermediario delegato Codice fiscale: xxxxxxxxxxx Denominazione: xxxxxxxxxxxxxxxxxxxxxxxxxxxxxxxxxxxx |
|----------------------------------------------------------------------------------------------------|
|                                                                                                    |
| Dati anagrafici delegante                                                                              |
| Nome : Cognome :                                                                                       |
| X00000000000 X000000000000000000000000                                                                 |
| Provincia di nascita : Luogo di nascita :                                                              |
| 3000000000000 300000000000000000000000                                                                 |
| Data di nascita (gg/mm/aaaa) : Codice fiscale :                                                        |
| X000000000X X00000000X                                                                                 |
| Provincia di residenza : Comune di residenza :                                                         |
| 20000000000000 X00000000000000000000000                                                                |
| Indirizzo : Cap *:                                                                                     |
| X0000000000X                                                                                           |

Inserisci i riferimenti e-mail richiesti e l'indirizzo di recapito per le successive comunicazioni relative alla richiesta di rateizzazione.

|   | Conferma indirizzo e-mail delegato *: |
|---|---------------------------------------|
|   |                                       |
|   |                                       |
|   | indirizzo di recapito ":              |
|   | Comune di recapito *:                 |
| ~ |                                       |
|   | V                                     |

| Inserisci il numero<br>rateizzare                                     | di | cartella/avviso | che | vuoi |
|-----------------------------------------------------------------------|----|-----------------|-----|------|
| Atti per i quali si presenta la domanda<br>Inserimento Numero Atto *: |    |                 |     |      |
| to dove reperire il numero atto?                                      |    | Aggiungi atto   |     |      |

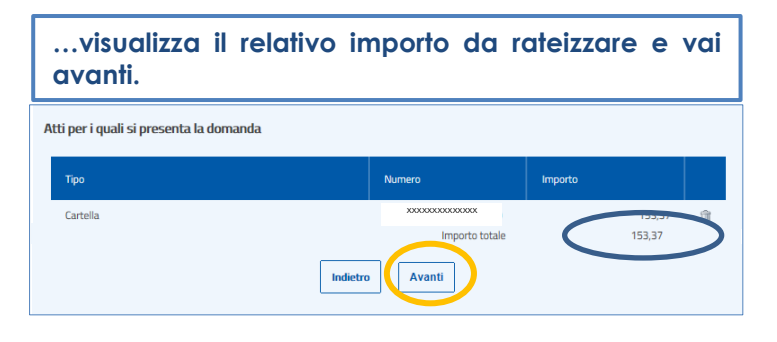

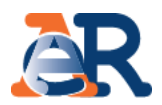

### Chiedi la rateizzazione (2/2)

| preferisci (n. rate/importo                             | chiesta e la tipologia di piano che costante o variabile).                  |
|---------------------------------------------------------|-----------------------------------------------------------------------------|
|                                                         |                                                                             |
|                                                         |                                                                             |
| Motivo *                                                |                                                                             |
| situazione di temporanea difficoltà economica           | ^                                                                           |
|                                                         |                                                                             |
|                                                         | ~                                                                           |
| Numero di rato o tipologia di rategazione               |                                                                             |
| Numero di rate e upologia di rateazione                 |                                                                             |
| Importo totale :<br>153 37                              | Numero rate richieste (massimo 72) *:                                       |
|                                                         | Il numero effettivo delle rate concesse potrebbe essere ridotto, per tenere |
|                                                         | conto del limite minimo previsto per la singola rata, pari a 50,00 euro.    |
| Piano di rateizzazione ordinario *:                     |                                                                             |
| <ul> <li>rate di importo costante</li> </ul>            |                                                                             |
| O rate variabili di importo crescente in ragione d'anno |                                                                             |
|                                                         |                                                                             |
|                                                         | Indietro Avanti                                                             |
| l l                                                     |                                                                             |

Verifica il riepilogo dei dati, dai il consenso alla privacy e invia.

| Тіро                                                                                                    | Numero Im                                                                                                    | porto                                                                  |
|----------------------------------------------------------------------------------------------------|----------------------------------------------------------------------------------------------------|------------------------------------------------------------------------|
| Cartella                                                                                                    | XXXXXXXXXXXXXXXXXXXXXXXXXXXXXXXXXXXXXX                                                                             | 153,37                                                                 |
|                                                                                                    | Importo totale                                                                                                    | 153,37                                                                 |
| ettagli richiesta<br>iotivo della richiesta :                                                                                                    |                                                                                                    |                                                                        |
| tuazione di temporanea difficoltà economica                                                                                                    |                                                                                                    |                                                                        |
| tuazione di temporanea difficoltà economica<br>n <b>porto totale :</b><br>53,37                                                                                                    | Numero rate richieste :<br>2<br>Il numero effettivo delle rate concesse<br>conto del limite minimo previsto per la | potrebbe essere ridotto, per tener<br>singola rata, pari a 50.00 euro. |
| ituazione di temporanea difficoltà economica<br>mporto totale :<br>53,37<br>Sano di rateizzazione ordinario :<br>ate di importo costante                                                  | Numero rate richieste :<br>2<br>Il numero effettivo delle rate concesse<br>conto del limite minimo previsto per la | potrebbe essere ridotto, per tener<br>singola rata, pari a 50,00 euro. |
| ituazione di temporanea difficoltà economica<br>mporto totale :<br>53,37<br>Sano di rateizzazione ordinario :<br>ate di importo costante<br>iformativa sul trattamento dei dati personali | Numero rate richieste :<br>2<br>Il numero effettivo delle rate concesse<br>conto del limite minimo previsto per la | potrebbe essere ridotto, per tener<br>singola rata, pari a 50,00 euro. |

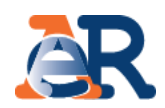

### Piani approvati

Il servizio ti consente visualizzare e scaricare i documenti relativi ai piani approvati del tuo cliente e i relativi bollettini delle rate.

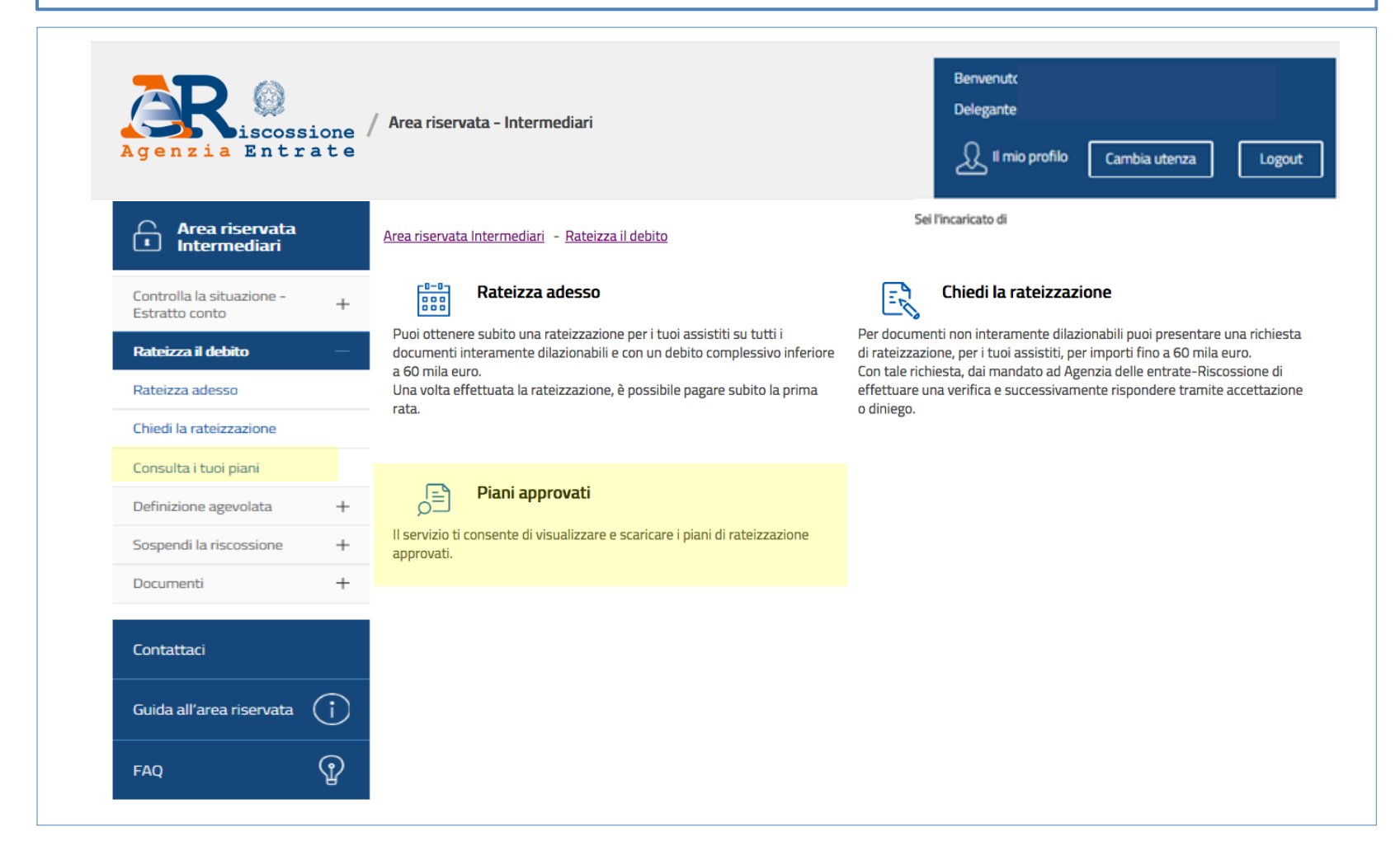

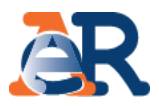

#### Piani approvati

In questo campo troverai precompilato il codice fiscale del cliente che ti ha delegato. Nel menu a tendina vedrai l'elenco delle province in cui risultano cartelle o avvisi.

| Dati anagrafici             |                                                                    |   | + |
|-----------------------------|--------------------------------------------------------------------|---|---|
| Codice fiscale richiesta *: | Seleziona l'ambito da cui selezionare i documenti *:<br>Campobasso | ~ |   |
| Visu                        | ializza piani                                                      |   |   |

Nella tabella troverai il riepilogo dei piani approvati e relativi bollettini delle rate.

| N° Protocollo/Istanza rateazione | Data approvazione | Stato     | Piano | Bollettini |
|----------------------------------|-------------------|-----------|-------|------------|
| X00000000X                       | 21/01/2015        | Approvato | PDF   | PDF        |
| 300000000000                     | 14/10/2016        | Approvato | PDF   |            |
| X000000000X                      | 19/10/2016        | Approvato | PDF   |            |

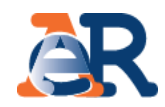

#### Questo servizio ti consente di accedere alla sezione dedicata alla Definizione agevolata.

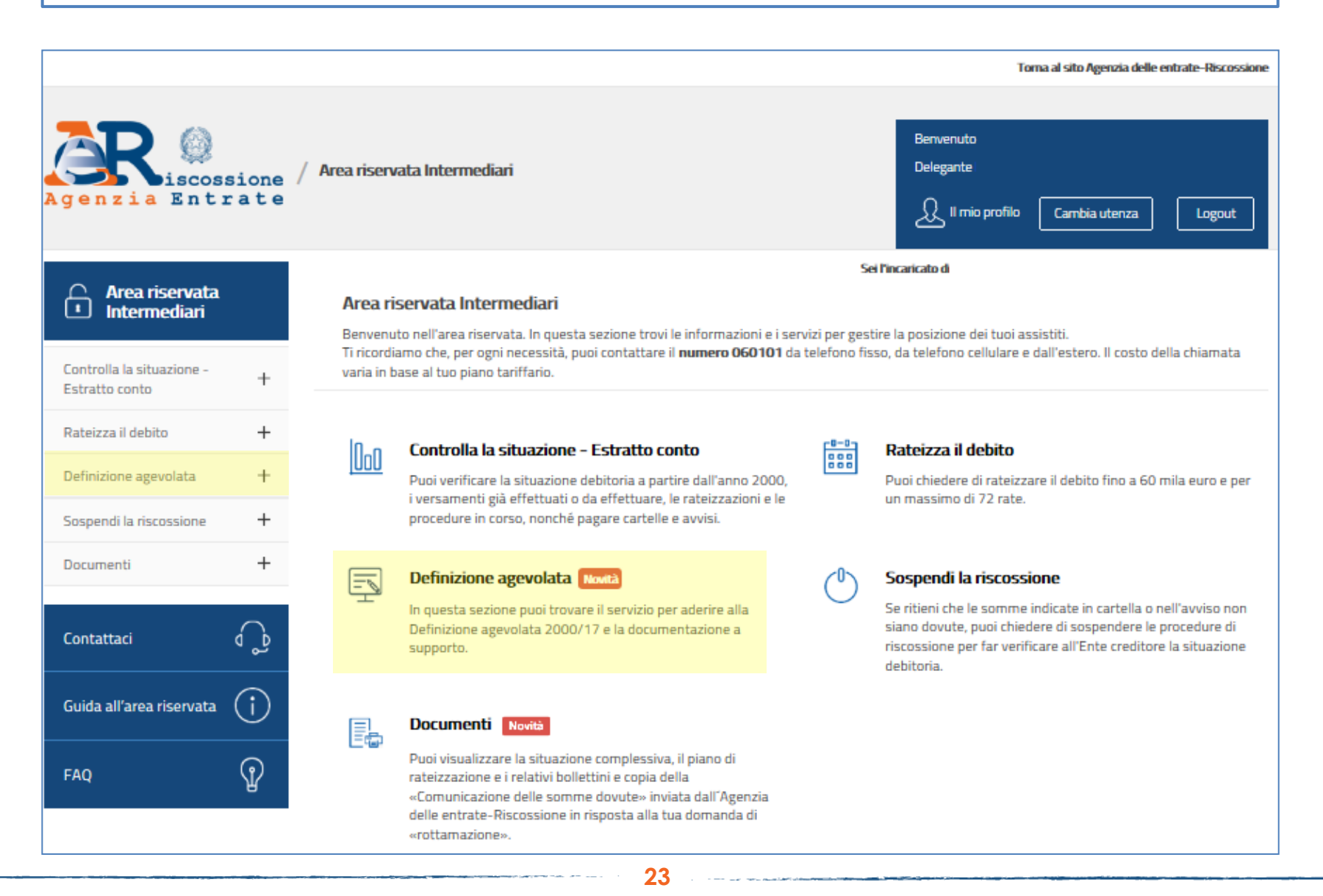

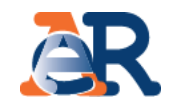

#### In questa pagina trovi i servizi dedicati alla Definizione agevolata.

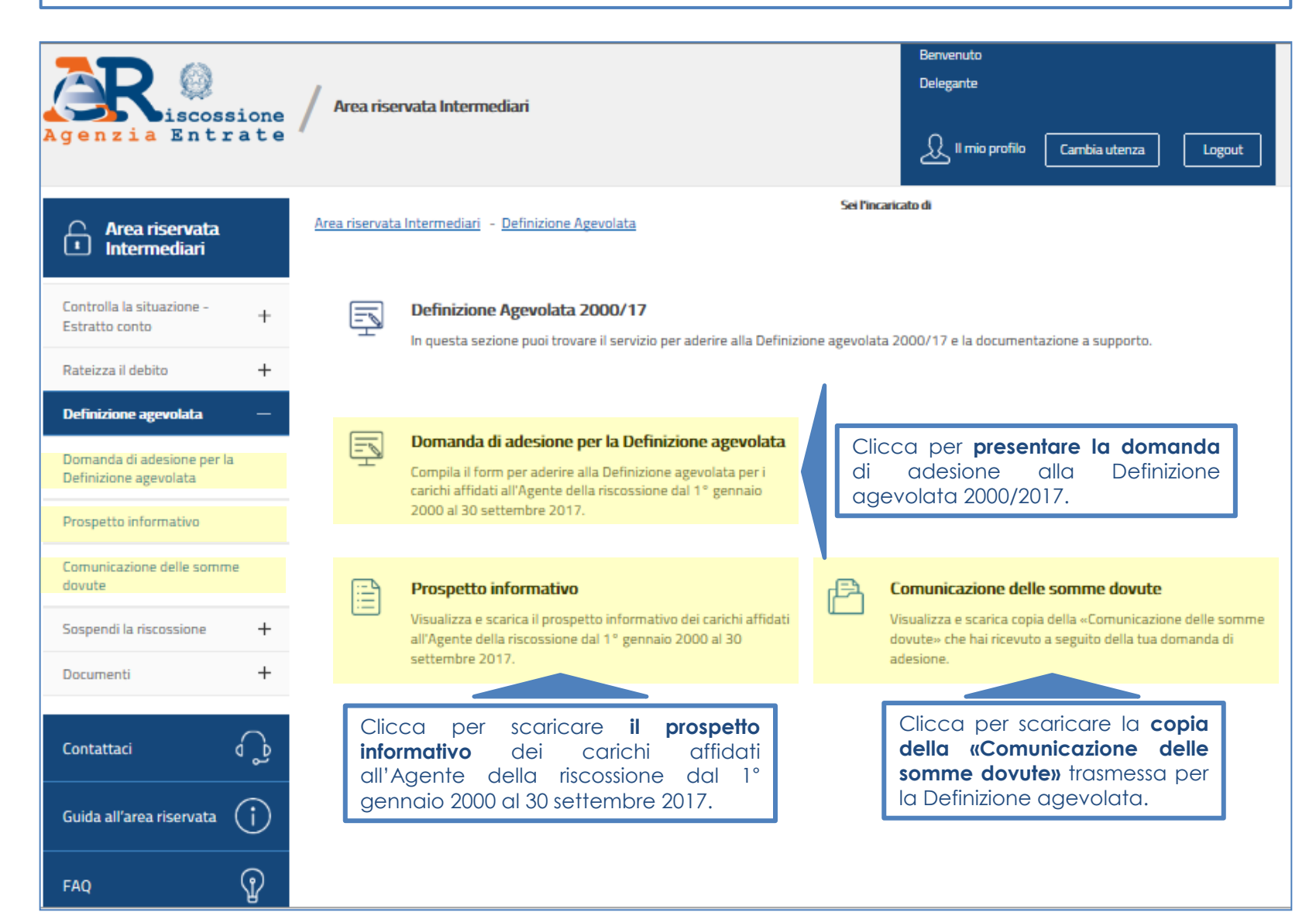

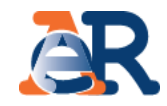

#### Compila il form per aderire alla **Definizione agevolata**.

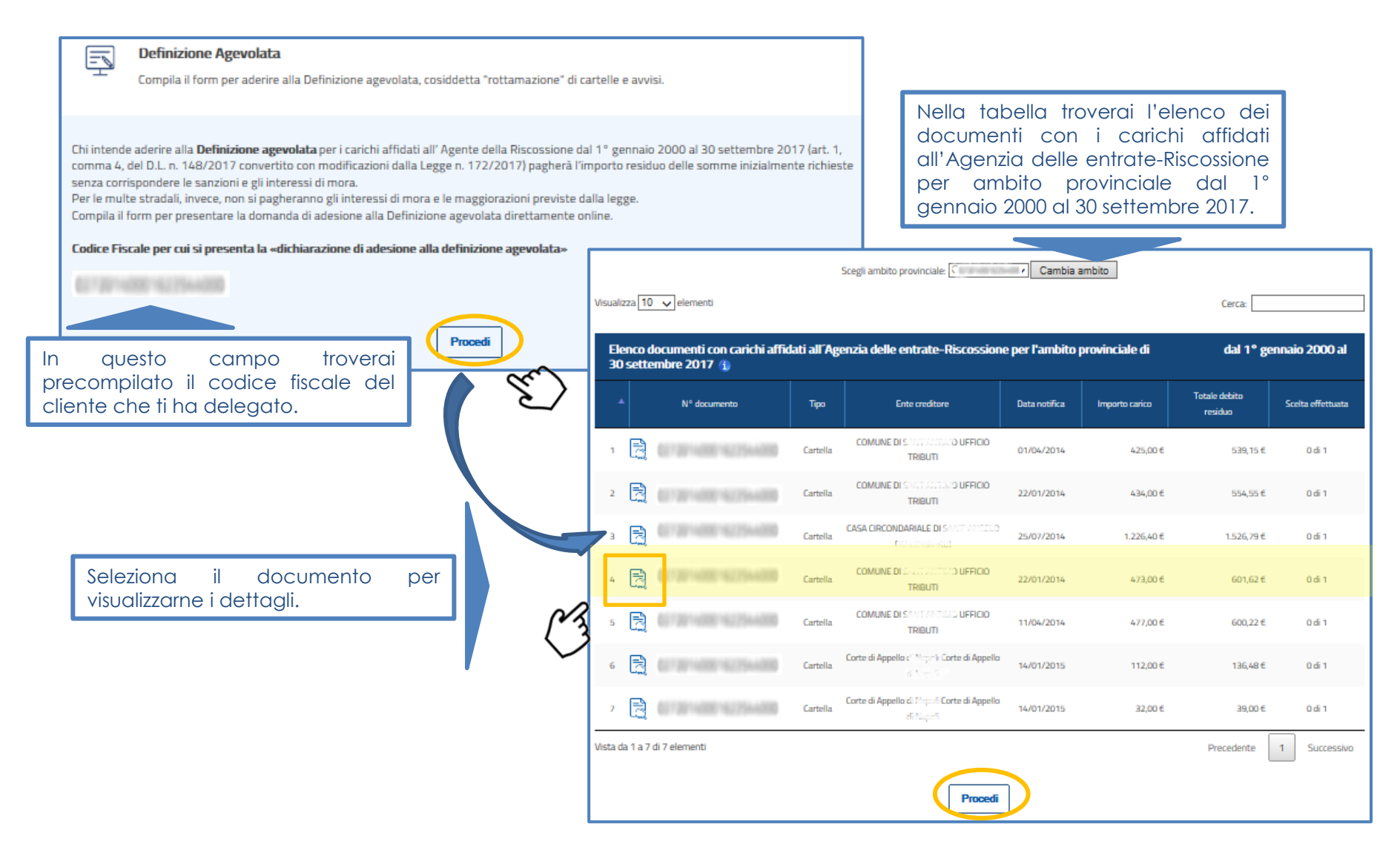

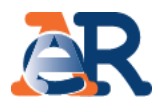

| Definizione Agevolata           Compila il form per aderire alla Definizione agevolata, cosiddetta "rottamazione" di cartelle e avvisi. |                                                  |                                                       |                                                            |                           |                      |                          |                    |
|----------------------------------------------------------------------------------------------------|--------------------------------------------------|-------------------------------------------------------|------------------------------------------------------------|---------------------------|----------------------|--------------------------|--------------------|
| Dati anagrafici                                                                                                    | +                                                |                                                       |                                                            |                           |                      |                          |                    |
| Visualizza 10 🗸 elementi                                                                                                    | Cerca:                                           |                                                       |                                                            |                           |                      |                          |                    |
| Elenco dettagli documento : 027<br>A Ente creditore  Ausio  Rusio  Identificativo partita  Anno  Cebito  residuo Totale debito  residuo | Importo residuo in<br>definizione II.<br>10,94 € | Ne<br>l'in<br>pa                                      | l dettaglio<br>nporto residuo<br>gare in «defini:          | puoi<br>o e l'<br>zione». | visualiz<br>importo  | zare<br>da               |                    |
| Vista da 1 a 1 di 1 elementi Pre Totale debito residuo del documento                                                                    | cedente 1 Successivo<br>601,62 €                 | Pei<br>Ins                                            | selezionare<br>erisci il flag e c                          | e il<br>licca su          | docume<br>u «Salva». | ento                     |                    |
| Tabela imparte enciduo dal decumente da persona in "definizione"                                                                        | 510.94.6                                         |                                                       |                                                            |                           |                      |                          |                    |
| * Al netto di sgravi e pagamenti<br>** Calcolato alla data di elaborazione                                                              | Elenco documenti con<br>30 settembre 2017        | carichi affidati all'Ag                               | nzia delle entrate-Riscossion                              | e per l'ambito p          | provinciale di       | dal 1° ger               | nnaio 2000 al      |
| Indietro Salva                                                                                                    | ▲ N° documen                                     | to Tipo                                               | Ente creditore                                             | Data notifica             | Importo carico       | Totale debito<br>residuo | Scelta effettuata  |
|                                                                                                    | י 🗟 (1999)                                       | lartella                                              | COMUNE DI SAMPANNIMO UFFICIO<br>TRIBUTI                    | 01/04/2014                | 425,00 €             | 539,15€                  | 0 di 1             |
|                                                                                                    | 2                                                | artella                                               | COMUNE DIS NALAMA UFFICIO<br>TRIBUTI                       | 22/01/2014                | 434,00 €             | 554,55€                  | 0 di 1             |
|                                                                                                    | з 🛃 болоны                                       | stella                                                | CASA CIRCONDARIALE DI SAMT ANOGLO<br>DEI LOMINARO          | 25/07/2014                | 1.226,40 €           | 1.526,79€                | 0 di 1             |
| Verifica la presenza del flag verde                                                                                                    |                                                  | Cartella                                              | COMUNE DE SALTANTANO UFFICIO<br>TRIBUTI                    | 22/01/2014                | 473,00€              | 601,62€                  | <b>☑</b><br>1 di 1 |
| su «Procedi».                                                                                                    | s 🗮 (Statistic                                   | stella                                                | COMUNE DI SALITARMA UFFICIO<br>TRIBUTI                     | 11/04/2014                | 477,00 €             | 600,22 €                 | 0 đi 1             |
|                                                                                                    | 6 🛃                                              | artella                                               | Corte di Appello ස් විදෙශ්ර Corte di Appello<br>නි වැදැන්  | 14/01/2015                | 112,00 €             | 136,48€                  | 0 đi 1             |
|                                                                                                    | 2 📑 (1999)                                       | stella                                                | Corte di Appello 16 Mapello Corte di Appello<br>di Mapello | 14/01/2015                | 32,00 €              | 39,00 €                  | 0 di 1             |
|                                                                                                    | /ista da 1 a 7 di 7 elementi                     |                                                       |                                                            |                           |                      | Precedente               | 1 Successivo       |
|                                                                                                    |                                                  |                                                       | Procedi                                                    |                           |                      |                          |                    |
|                                                                                                    |                                                  |                                                       |                                                            | - Ju                      | )                    |                          |                    |
|                                                                                                    |                                                  | an an an taine an an an an an an an an an an an an an |                                                            | ~                         |                      |                          |                    |

### I servizi di **EquiPro** – Definizione agevolata

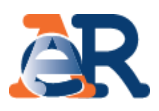

| = ^                                         | N* documento                                                                                                    | Тіро                                                            | Ente<br>creditore                                                                                                 | Data<br>notifica                                                                    | Importo<br>carico                                                                                       | Totale<br>debito<br>residuo                                                                         | Numero<br>partite <b>¢</b><br>selezionate                                    | Importo<br>selezionato da<br>portare in<br>definizione  | Importo<br>residuo da<br>pagare in<br>definizione |
|---------------------------------------------|----------------------------------------------------------------------------------------------------|-----------------------------------------------------------------|----------------------------------------------------------------------------------------------------|-------------------------------------------------------------------------------------|----------------------------------------------------------------------------------------------------|----------------------------------------------------------------------------------------------------|------------------------------------------------------------------------------|---------------------------------------------------------|---------------------------------------------------|
| 1 🗟                                         | 010140014254400                                                                                                    | Cartella                                                        | TRIBUTI                                                                                                    | 22/01/2014                                                                          | 473,00€                                                                                                 | 601,62 €                                                                                            | 1 di 1                                                                       | 601,62 €                                                | 510,84 € <u>B</u>                                 |
| Vista da 1 a 1 e                            | li 1 elementi                                                                                                    |                                                                 |                                                                                                    |                                                                                     |                                                                                                    |                                                                                                    |                                                                              | Preci                                                   | edente 1 Se                                       |
|                                             |                                                                                                    |                                                                 |                                                                                                    | Tota                                                                                | ile importo d                                                                                           | ocumenti/p                                                                                          | artite seleziona                                                             | te                                                      | 60                                                |
|                                             |                                                                                                    |                                                                 |                                                                                                    | Totale                                                                              | importo resi                                                                                            | luo da pagai                                                                                        | re in "definizion                                                            | e"                                                      | 51                                                |
| totale de<br>Dich<br>148                    | el debito e la somma<br>liaro di volermi avvaler<br>17217, convertito con                                                                                          | <b>da pagar</b><br>re della D<br>modifica                       | e non includon<br>efinizione agevi<br>zioni dalla Legg                                                            | o eventuali<br>olata per i ca<br>e n. 172/20                                        | <b>diritti di noti</b><br>arichi rientrar<br>17, contenut                                               | fica e spese<br>ti nell'ambiti<br>nei docume                                                        | per le procedur<br>o applicativo di o<br>nti selezionati.                    | e cautelari/esecu<br>cui all'art. 1, comm               | na 4 del D.L. n.                                  |
| Dichiaro<br>di voler a                      | el debito e la somma<br>lan di volermi avvaler<br>(2017, convertito con<br>altresì<br>dempiere al pagamen<br>a soluzione                                           | da pagar<br>re della D<br>modifica<br>to dell'in                | <b>e non includon</b><br>efinizione agevi<br>zioni dalla Legg                                                     | o eventuali<br>olata per i ca<br>e n. 172/20<br>titolo di def                       | diritti di noti<br>arichi rientrar<br>17, contenut<br>inizione agev                                     | fica e spese<br>iti nell'ambiti<br>nei docume<br>olata con le s                                     | per le procedur<br>o applicativo di o<br>nti selezionati.<br>seguenti modali | e cautelari/esec<br>cui all'art. 1, comm<br>tà: ()      | na 4 del D.L. n.                                  |
| Dichiaro<br>di voler a<br>O Unica<br>oppure | el debito e la somma<br>di volermi avvaler<br>(2017, convertito con<br>altresi<br>dempiere al pagamen<br>a soluzione<br>umero massimo di ra                        | da pagar<br>re della D<br>modifica<br>ito dell'in               | e non includon<br>efinizione agevi<br>zioni dalla Legg<br>nporto dovuto a<br>ste dalla norma                      | o eventuali<br>olata per i ca<br>e n. 172/20<br>titolo di def                       | diritti di noti<br>arichi rientrar<br>17, contenut<br>inizione agev<br>ifica tipologi                   | fica e spese<br>ti nell'ambiti<br>nei docume<br>olata con le s<br>a di carico (                     | per le procedur<br>o applicativo di o<br>nti selezionati.<br>seguenti modali | tà: ()                                                  | na 4 del D.L. n.                                  |
|                                             | el debito e la somma<br>di volermi avvaler<br>(22) 17, convertito con<br>altresi<br>dempiere al pagamen<br>a soluzione<br>umero massimo di ra<br>eguente NUMERO Di | da pagar<br>re della D<br>modifica<br>ito dell'im<br>ate previa | e non includoni<br>efinizione agevi<br>zioni dalla Legg<br>nporto dovuto a<br>ste dalla norma<br>(indicare il num | o eventuali<br>olata per i ca<br>e n. 172/20<br>titolo di def<br><b>per la spec</b> | diritti di noti<br>arichi rientrar<br>17, contenut<br>inizione agev<br>ifica tipologi<br>afica tipologi | fica e spese<br>iti nell'ambiti<br>nel docume<br>olata con le s<br>a di carico (<br>inore di quelle | per le procedur<br>o applicativo di o<br>nti selezionati.<br>seguenti modali | e cautelari/esec<br>cui all'art. 1, comm<br>tà: ()<br>> | na 4 del D.L. n.                                  |

27

Dopo aver manifestato la volontà di aderire alla Definizione agevolata inserendo il flag e aver selezionato una delle modalità indicate per il pagamento, clicca su «Procedi».

### I servizi di EquiPro – Definizione agevolata

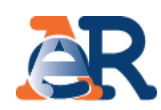

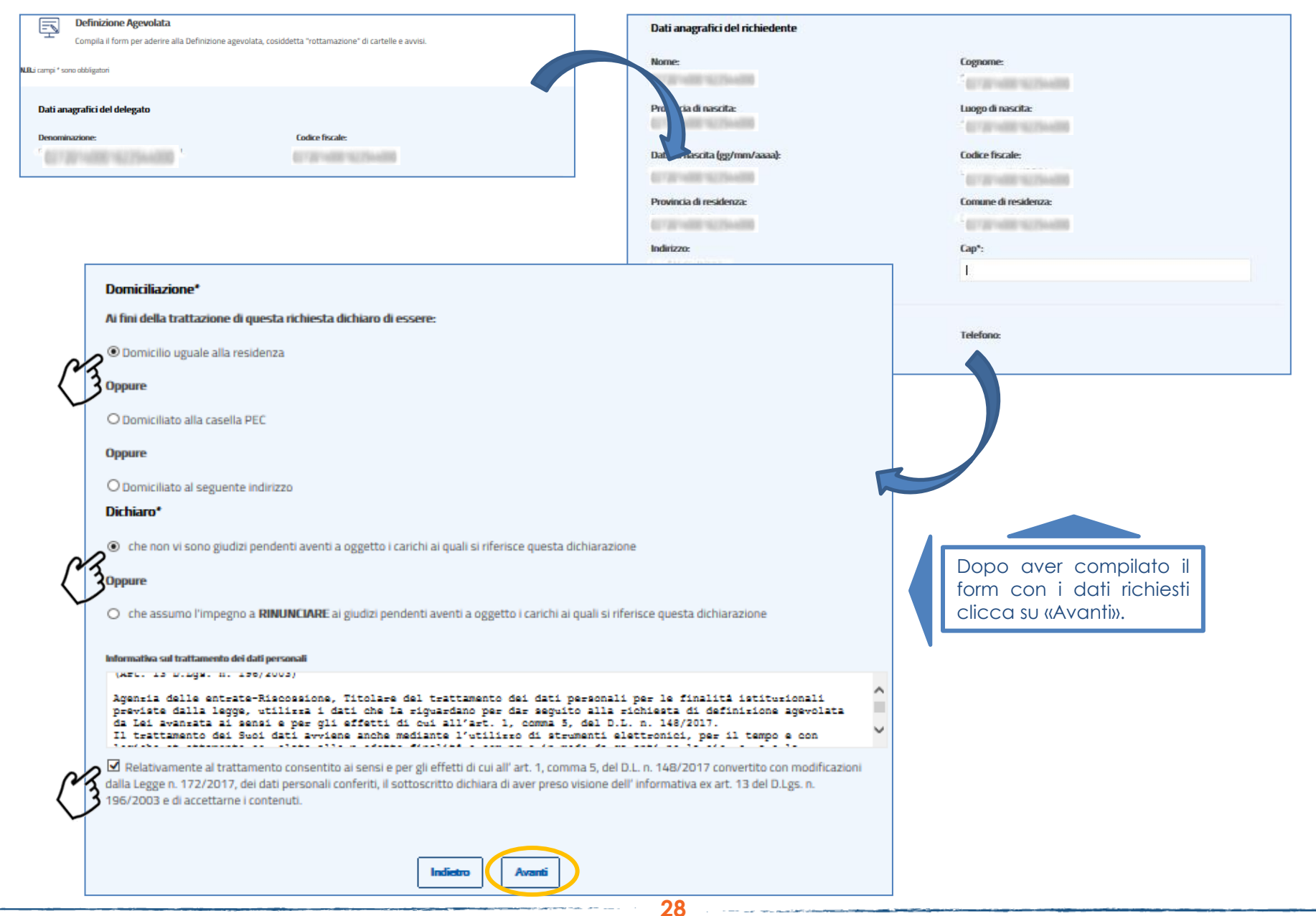

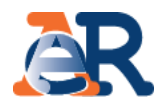

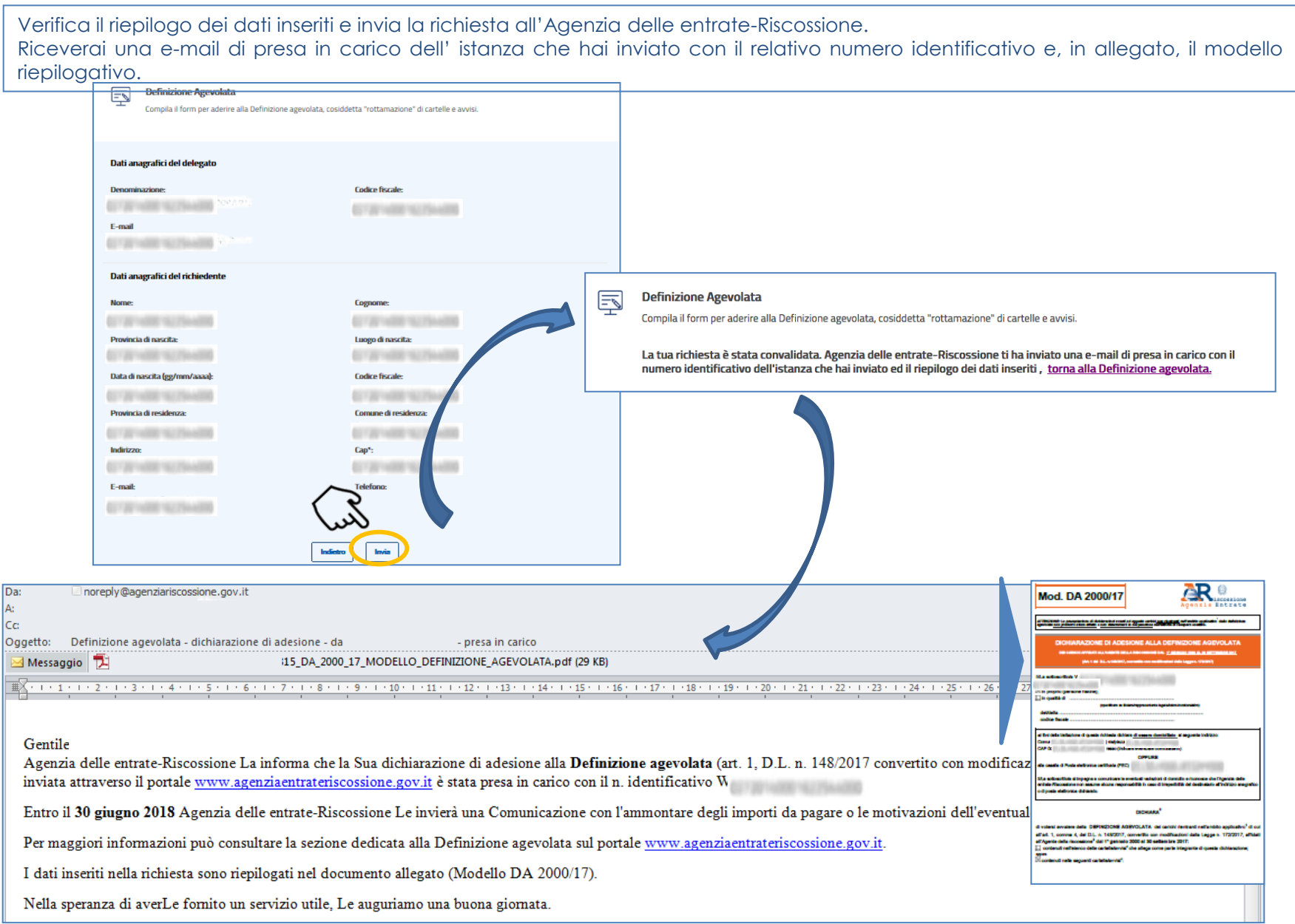

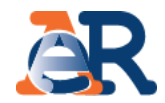

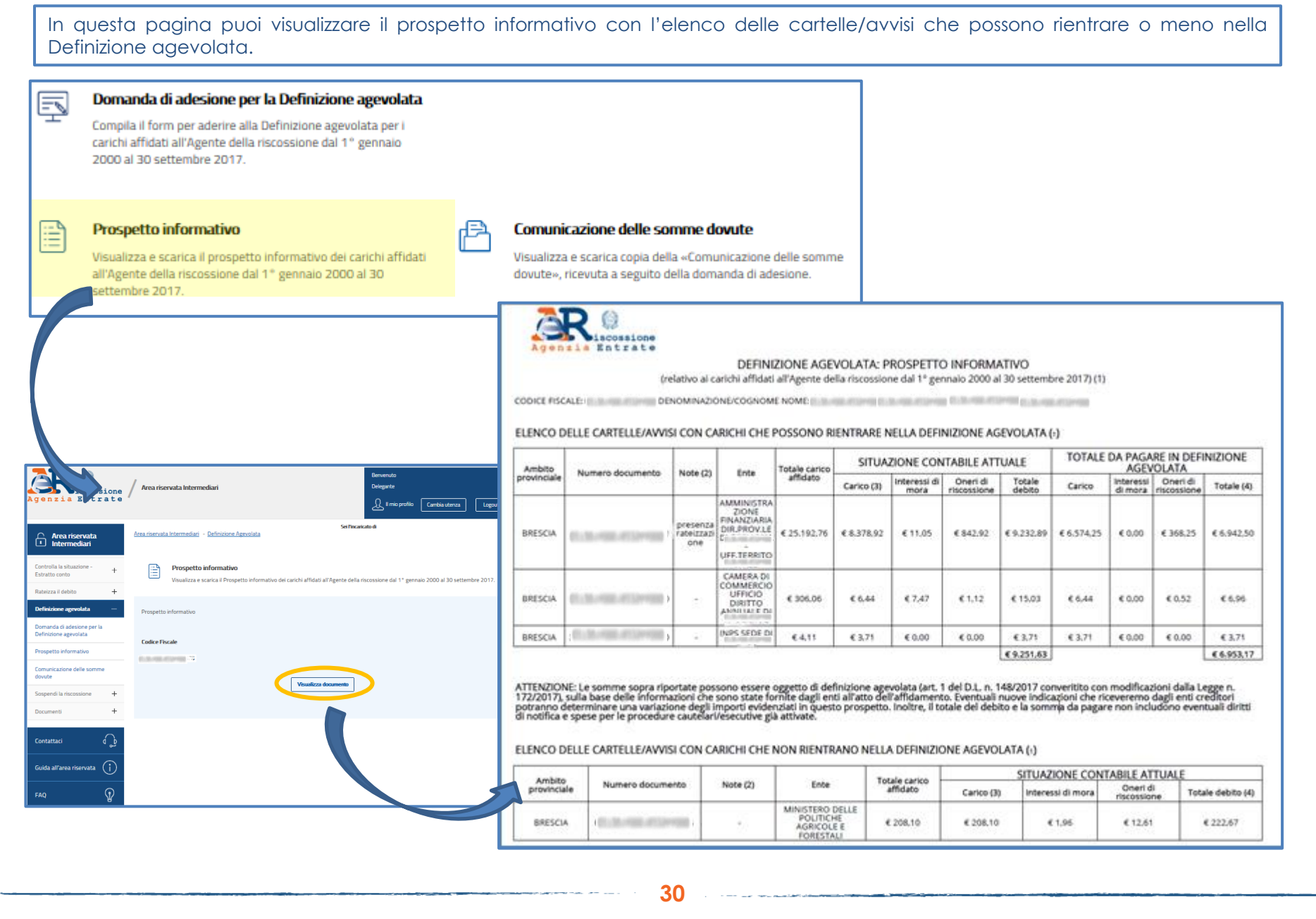

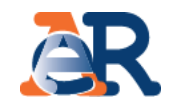

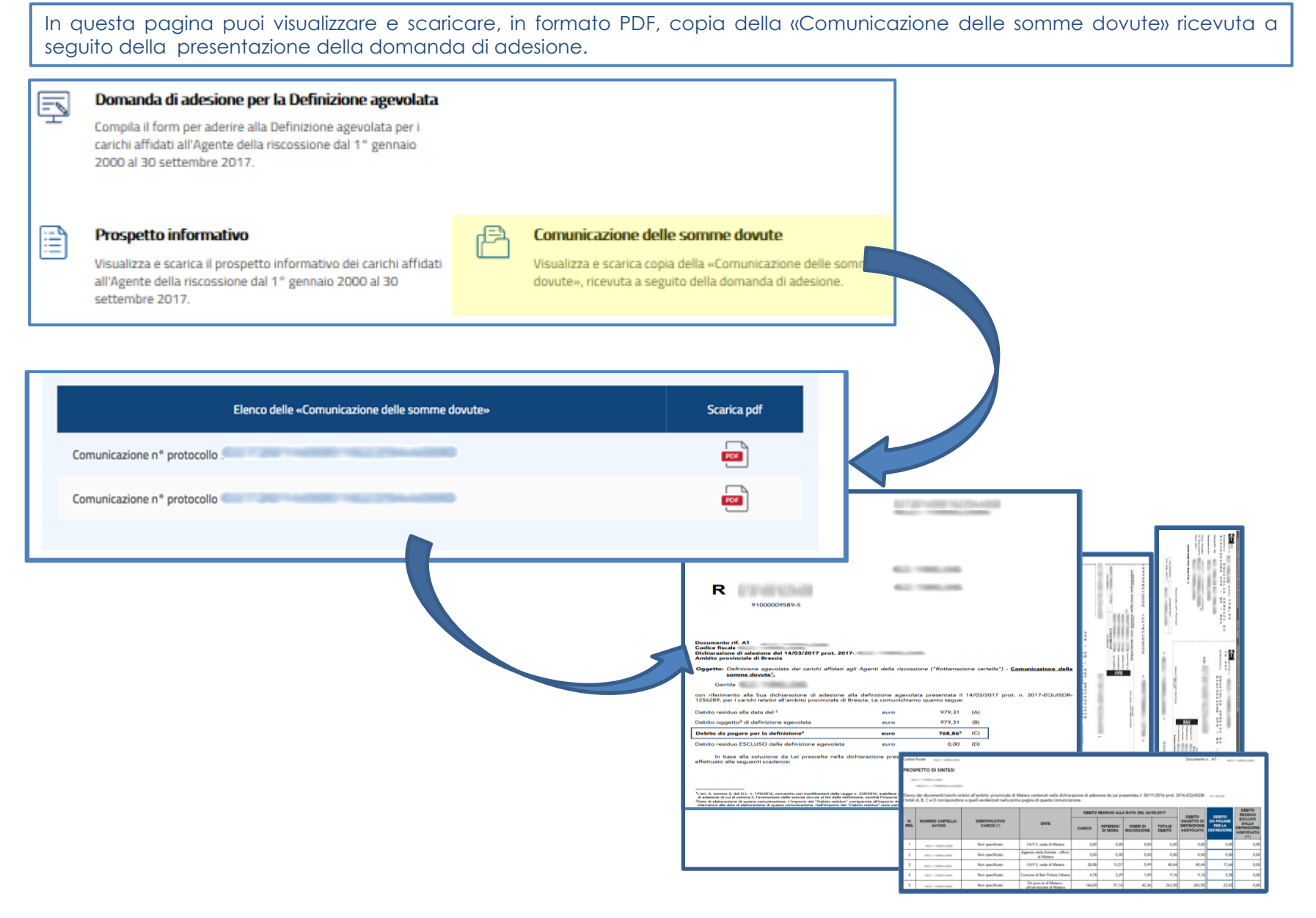

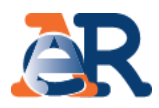

Questo servizio ti consente di chiedere all'Agenzia delle entrate-Riscossione di **sospendere le procedure di riscossione** per far verificare all'Ente creditore la situazione, se ritieni che la richiesta di pagamento presente nella cartella o nell'avviso non sia dovuta.

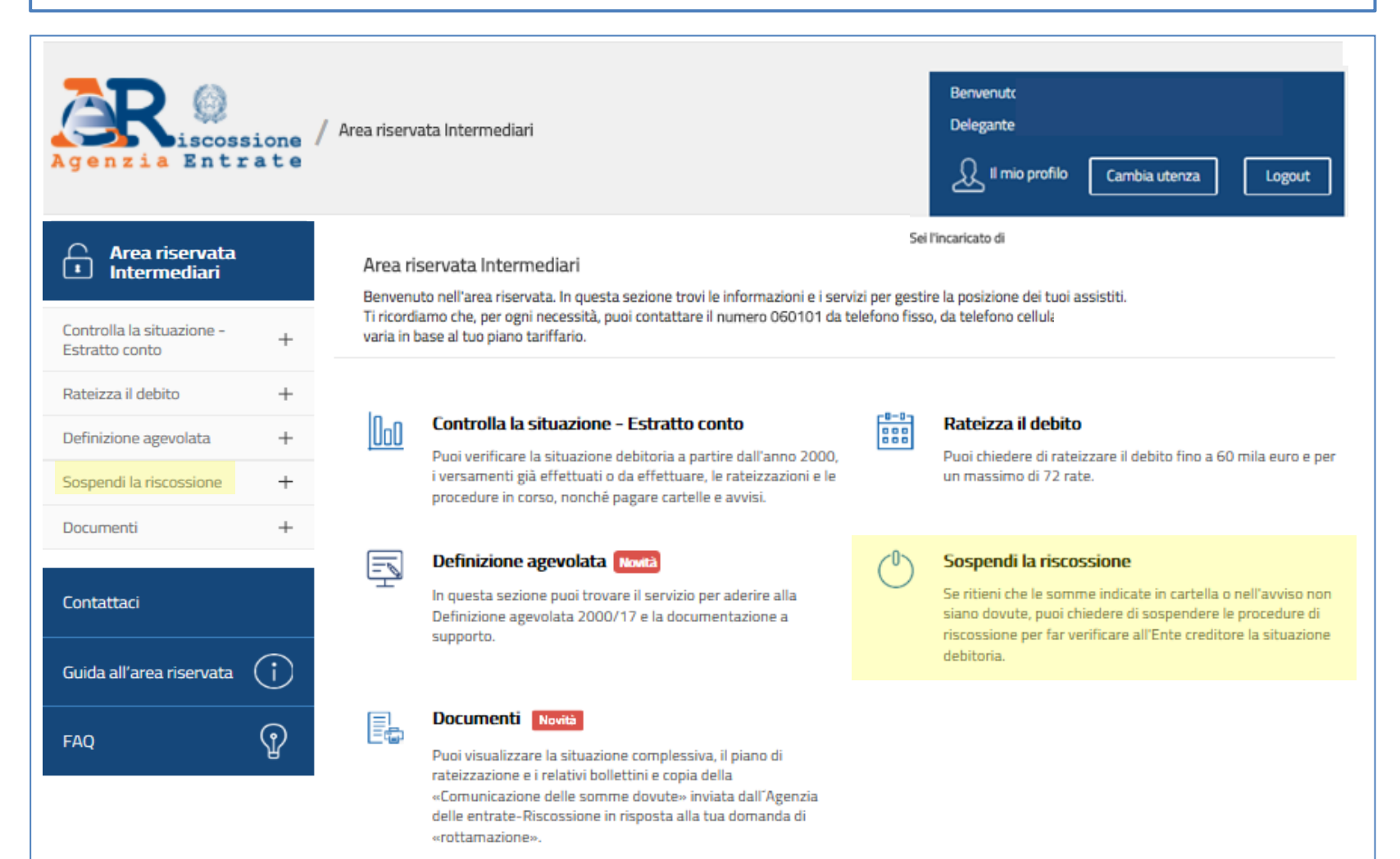

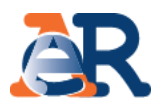

### Richiedi la sospensione (1/2)

|                                                                                                    | Area riserv | Area riservata Intermediari - Sospendi la riscossione                                         |                                       |                                                                                                    |  |
|----------------------------------------------------------------------------------------------------|-------------|-----------------------------------------------------------------------------------------------|---------------------------------------|----------------------------------------------------------------------------------------------------|--|
| Controlla la situazione -                                                                                       | e.          | Sospendi la riscossione<br>Invia la richiesta di sospensione compilando il form e seguendo le | : istruzioni in pochi semplici passi. | Troverai precompilato il tuo codice<br>fiscale, in qualità di delegato e tutti i<br>dati del delegante.<br>Inserisci i tuoi riferimenti e-mail e quelli |  |
| Estratto conto                                                                                                  | +           | Intermediario delegato                                                                        |                                       | del tuo cliente.                                                                                                    |  |
| Rateizza il debito                                                                                              | +           | CF: 200000000000                                                                              | -                                     |                                                                                                    |  |
| Definizione agevolata                                                                                           | +           | Indirizzo e-mail delegante :                                                                  | Conferma indirizzo e-mail delegante : |                                                                                                    |  |
| Sospendi la riscossione                                                                                         | —           | Indirizzo e-mail delegato *:                                                                  | Conferma indirizzo e-mail delegato *: |                                                                                                    |  |
| Richiedi la sospensione                                                                                         |             | Telefono :                                                                                    |                                       |                                                                                                    |  |
| Documenti                                                                                                    | +           | Dati società delegante                                                                        |                                       |                                                                                                    |  |
| Contraction of the second second second second second second second second second second second second second s |             | Denominazione *: x00000000000000000000000000000000000                                         | Codice fiscale/Partita IVA *:         |                                                                                                    |  |
| Contattaci                                                                                                    |             | Provincia *:<br>xxxxxxxxxxxxxxxxxxxxxxxxxxxxxxxxxxxx                                          | Sede legale *:                        |                                                                                                    |  |
| Guida all'area riservata                                                                                        | D           | Indirizzo *:<br>xxxxxxxxxxxxxxxxxxxxxxxxxxxxxxxxxxxx                                          | Cap *:                                |                                                                                                    |  |
| FAQ (1                                                                                                    | P           | Telefono :                                                                                    | Indirizzo e-mail ":                   |                                                                                                    |  |
| e                                                                                                    | 9           |                                                                                               | Avanti                                |                                                                                                    |  |

# I servizi di EquiPro – Sospendi la riscossione

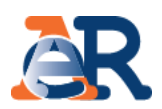

### Richiedi la sospensione(2/2)

| Inserisci il numero di atto per il quale presenti la<br>domanda e la relativa data di notifica.  | Scegli la motivazione, tra quelle previste per legge, per cui chiedi la sospensione.                                                                                                    |  |  |
|--------------------------------------------------------------------------------------------------|----------------------------------------------------------------------------------------------------|--|--|
| Atto per il quale si presenta la domanda                                                         | O Pagamento effettuato, riconducibile al ruolo che origina l'atto sopra indicato, in data antecedente alla formazione del ruolo stesso, in favore dell'Ente creditore                                                                                                    |  |  |
| <b>Tipo atto :</b><br>per esempio, cartella di pagamento, preavviso di fermo amministrativo, ecc | Provvedimento di sgravio emesso dall'Ente creditore                                                                                                    |  |  |
| Numero Atto *: Data di notifica (gg/mm/aaaa) *:                                                  | O Sospensione amministrativa comunque concessa dall'Ente creditore                                                                                                    |  |  |
|                                                                                                  | O Provvedimento di sospensione emesso dall'autorità giudiziale                                                                                                    |  |  |
|                                                                                                  | O Sospensione giudiziale oppure sentenza che abbia annullato in tutto o in parte la pretesa dell'Ente creditore, emessa in giudizio al quale l'agente della riscossione non ha preso parte                                                                                                    |  |  |
|                                                                                                  | O Prescrizione o decadenza del diritto di credito sotteso, intervenuta in data antecedente a quella in cui il ruolo è reso esecutivo                                                                                                    |  |  |
| Indietro                                                                                         | Indietro                                                                                                    |  |  |
| A seconda della motivazione, fornisci le specifiche richieste.                                   | Allega la documentazione a comprova e fornisci i necessari consensi.<br>Controlla i dati inseriti e invia.                                                                                                    |  |  |
| INDICARE L'ENTE CHE HA EMESSO IL PROVVEDIMENTO DI SGRAVIO                                        | Ricevuta di versamento effettuato     Numero allegati :                                                                                                    |  |  |
|                                                                                                  | Provvedimento di signavio emesso dall'ente creditore     Numero allegati :     Numero allegati :                                                                                                    |  |  |
| Ente *:                                                                                          | Provvedimento di sospensione emesso dall'autorità giudiziaria     Numero allegati :                                                                                                    |  |  |
|                                                                                                  | Sentenza di annullamento dell'autorita giudiziaria Altro Numero allegati : Numero allegati :                                                                                                    |  |  |
|                                                                                                  | Allegati *: (è consentito allegare un unico documento, solo in formato PDF e di massimo 3 MB.)                                                                                                    |  |  |
|                                                                                                  | Sfoglia                                                                                                    |  |  |
|                                                                                                  | Informativa sul trattamento dei dati personali                                                                                                    |  |  |
| Indietro                                                                                         | INFORMATIVA AI SENSI DELL'ART. 13 D.LGS. N. 196/2003<br>, Titolare del trattamento dei dati personali per le finalità<br>lizza i dati che La riguardano per dar seguito alla "richiesta di<br>sospensione" da Lei avanzata ai sensi e per gli effetti di cui all'art. 1 commi da 537 a 543 L. 228/2012.<br>Il trattamento dei Suoi dati avviene anche mediante l'utilizzo di strumenti elettronici, per il tempo e<br>per gli e predite di suoi dati avviene anche mediante l'utilizzo di strumenti elettronici, per il tempo e |  |  |

34

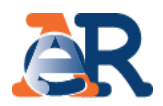

Questo servizio ti consente di:

- scaricare sul tuo dispositivo, in formato excel, o stampare in pdf, i documenti saldati e da saldare che risultano intestati al cliente (su tutti gli ambiti provinciali in cui hai carichi attivi);
- visualizzare e scaricare i documenti della rateizzazione (piani approvati e bollettini delle rate).

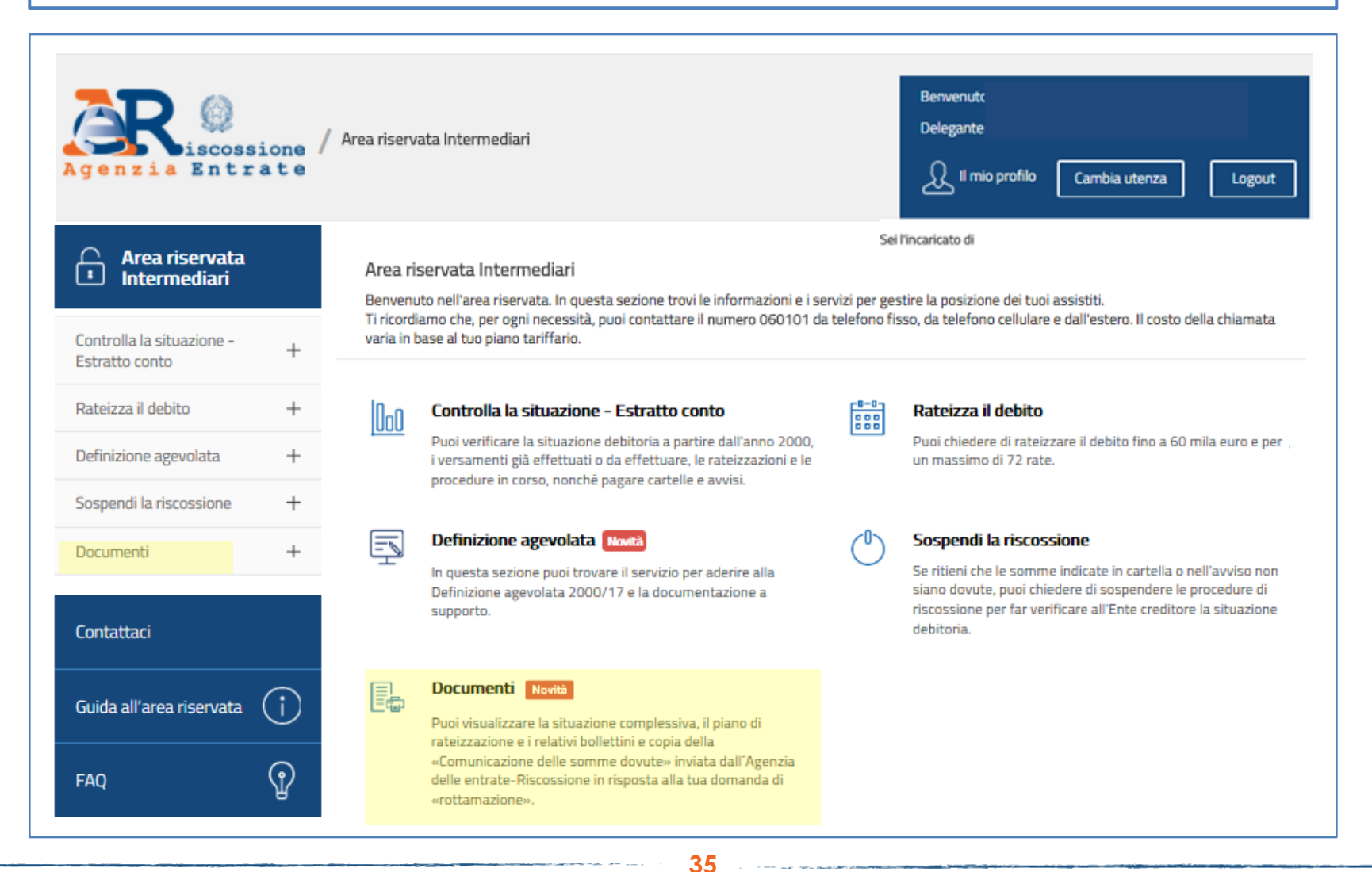

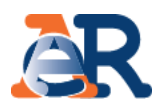

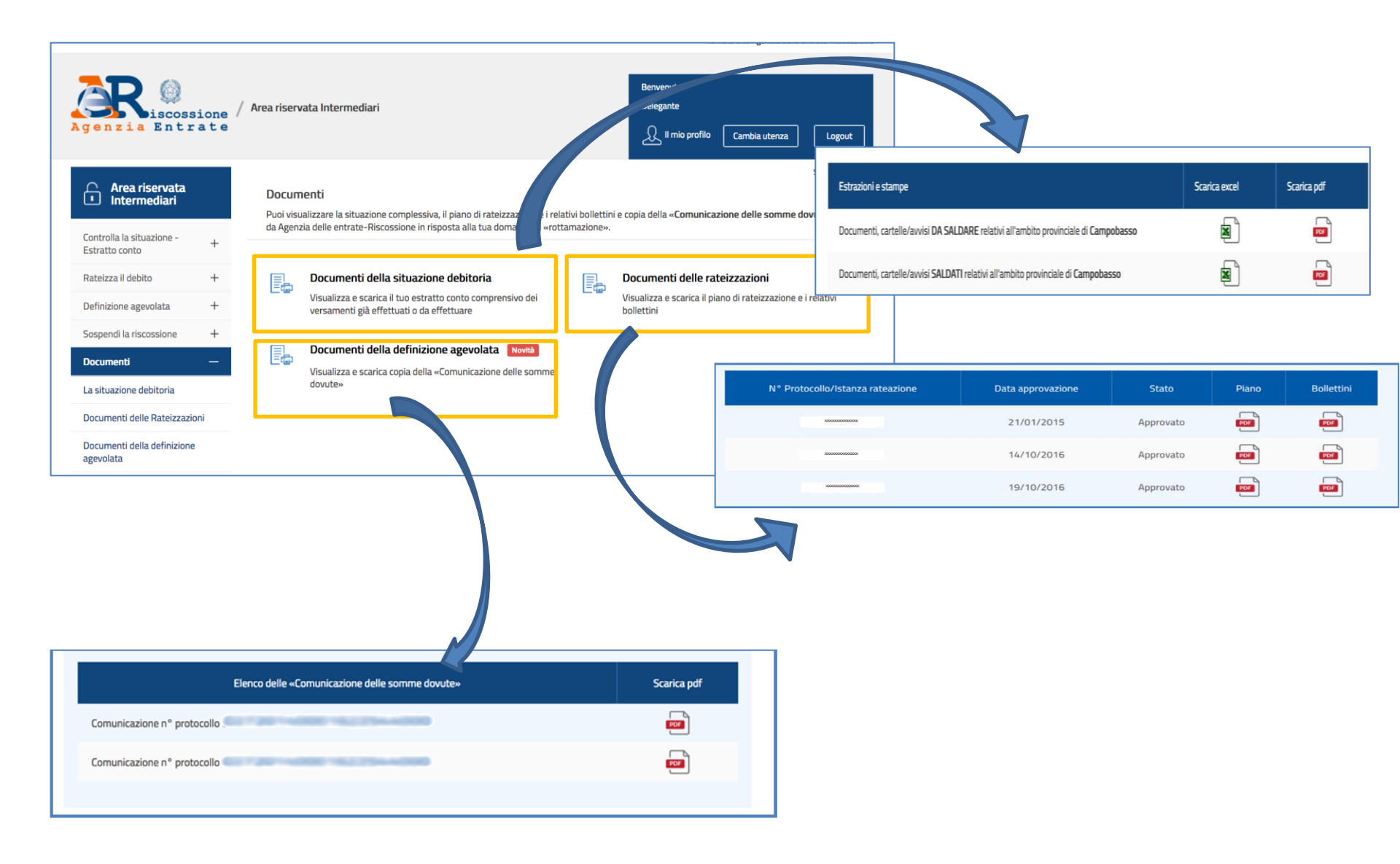

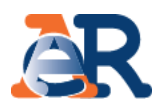

Questo servizio ti consente di richiedere informazioni sulla situazione debitoria, cartelle, rateizzazioni e procedure di riscossione.

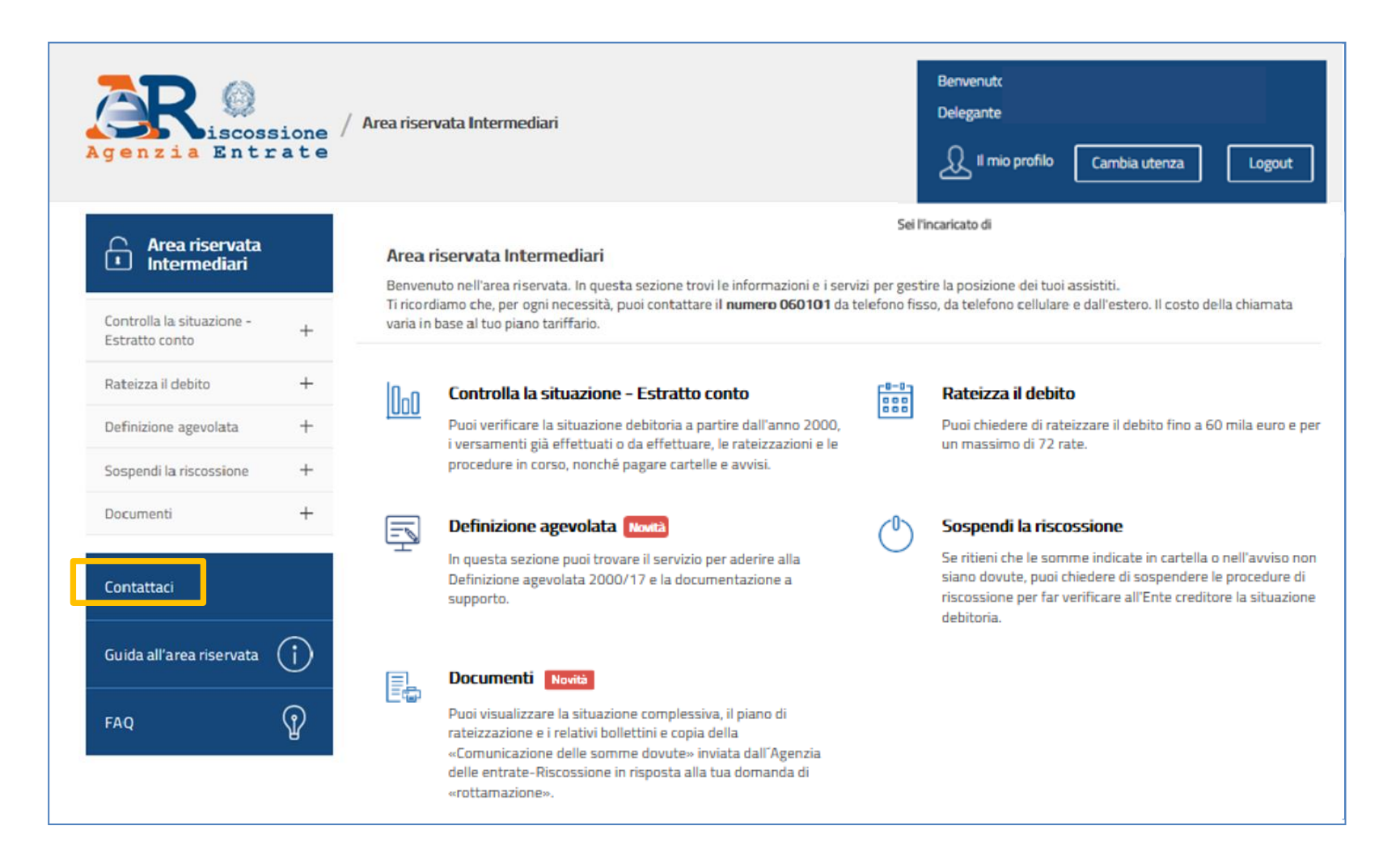

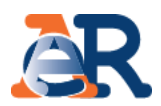

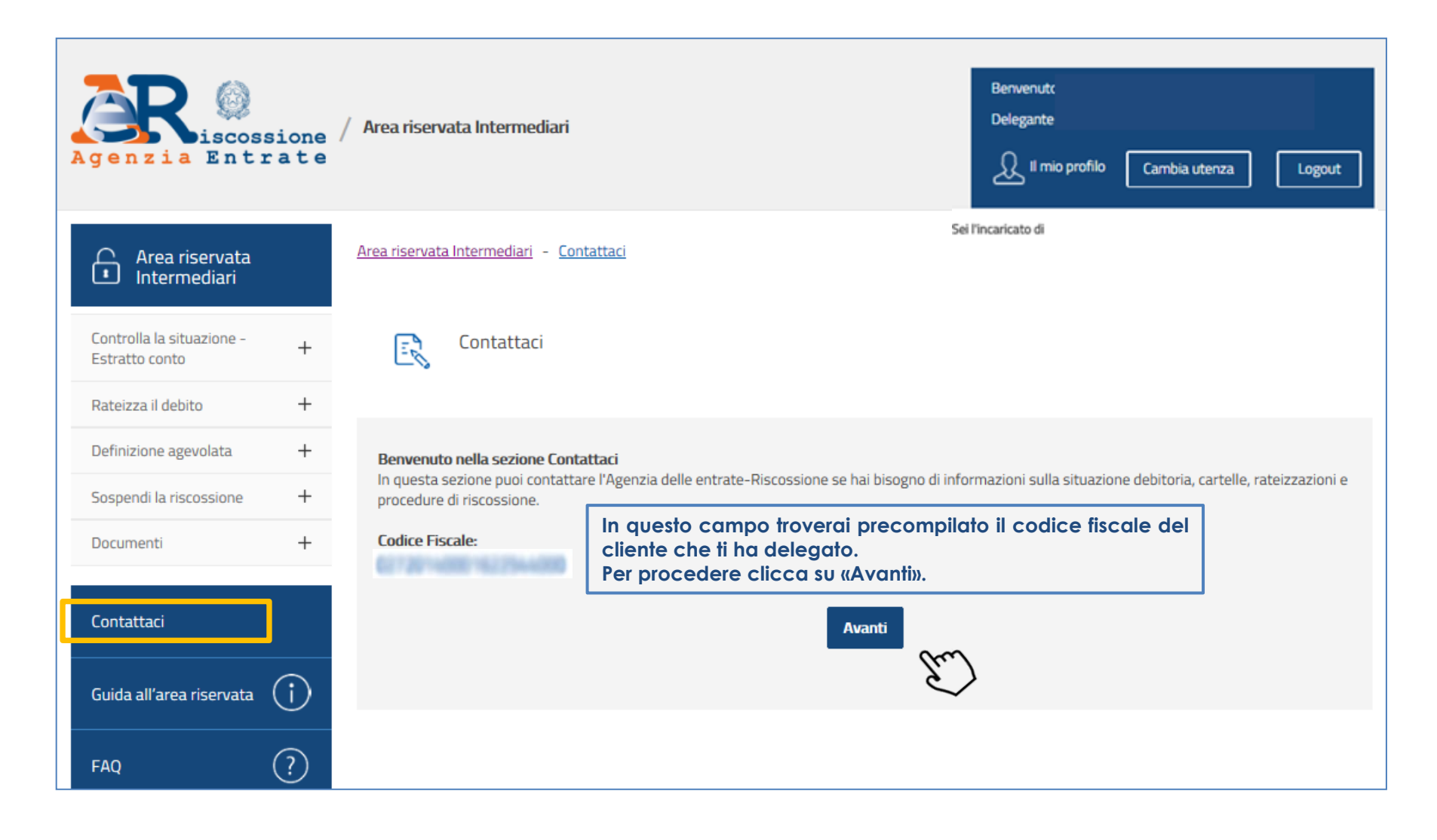

# I servizi di **EquiPro** – Contattaci

| Area riservata<br>Intermediari             | Area riservata Intermediari - Contattaci                                                                                                    |                                                                                                    |
|--------------------------------------------|----------------------------------------------------------------------------------------------------|----------------------------------------------------------------------------------------------------|
| Controlla la situazione - + Estratto conto | Contattaci                                                                                                    |                                                                                                    |
| Rateizza il debito +                       |                                                                                                    |                                                                                                    |
| Definizione agevolata +                    | Informazioni<br>Der ausse informazioni, cologione la mativazione della vichiesta e de                                                                                  | scrivi i dattadi dalla richiaeta. Allara tutta la documentazione utile                                                                                                    |
| Sospendi la riscossione +                  | N.B.: i campi con * sono obbligatori                                                                                                    | eschivi i dettagli della richiesta. Allega totta la documentazione dule.                                                                                                    |
| Documenti +                                | Intermediario delegato                                                                                                    |                                                                                                    |
| Contattaci                                 | Codice fiscale:                                                                                                    | Denominazione:                                                                                                    |
| Guida all'area riservata (j)               | E-mail:                                                                                                    | II sistema mostra                                                                                                    |
| FAQ ?                                      | Anagrafica e recapiti del delegante                                                                                                    | precompilati i riferimenti<br>anagrafici dell'intermediario<br>delegato e del delegante.                                                                                                    |
|                                            | Denominazione :                                                                                                    |                                                                                                    |
|                                            | Provincia *:                                                                                                    | Sede legale *:                                                                                                    |
|                                            | E-mail :                                                                                                    | Telefono :                                                                                                    |
| Scegli la motivazione e i                  | il i                                                                                                    |                                                                                                    |
| nei menù a tendina.                        | Motivazione della richiesta*:                                                                                                    | Dettaglio della richiesta*:                                                                                                    |
|                                            | Seleziona  Seleziona  Informazioni generali Posizione debitoria Rateizzazione Sospendere la riscossione Fermo amministrativo Pignoramento presso terzi Altri argomenti | Seleziona   Seleziona  Chiarimenti su documentazione ricevuta e modulistica Area riservata, servizi web, equiclick Servizi allo sportello Chiarimenti sulle modalita' di pagamento Chiarimenti sulla normativa della riscossione |

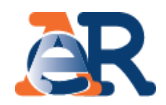

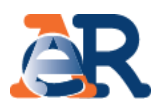

#### Testo del messaggio\*:

pagamenti allo sportello

Compila il campo «Testo del messaggio» per aggiungere le informazioni che ritieni utili a comprendere la tua necessità.

#### Allegati:

È consentito allegare un massimo di tre documenti, nei formati PDF, TIF o JPG di massimo 3 MB ciascuno.

| C:\Users\ Desktop\AR_Contattacipdf.pi | Sfoglia |                                       |
|---------------------------------------|---------|---------------------------------------|
|                                       |         | Allega la documentazione e fornisci i |
|                                       | Sfoglia | necessari consensi.                   |
|                                       | Sfoglia |                                       |

#### Informativa trattamento dati personali

Agenzia delle entrate-Riscossione (di seguito Ente), Titolare del trattamento dei dati personali ai sensi dell'art. 4, lett. f), d.lgs. 196/2003, tratta i dati personali da Lei forniti, anche attraverso l'eventuale invio di documentazione, unicamente per dar seguito alla richiesta da Lei formulata.

Il trattamento dei Suoi dati personali avviene anche mediante l'utilizzo di strumenti elettronici, per il tempo e con logiche strettamente correlate alle predette finalità e comunque in modo da garantirne la sicurezza e la riservatezza, nel rispetto delle previsioni di cui all'art. 11 del D.Lgs. n. 196/2003, nonchè degli obblighi imposti dall'art. 4 del Codice Deontologico dei Concessionari e degli Ufficiali di riscossione (D.M. 16/11/2000) e dall'art. 35 del D.Lgs. n. 112/1999.

Il conferimento dei dati personali forniti è, al fine di cui sopra, necessario. L'Ente potrà avvalersi dei recapiti (posta elettronica, telefono, indirizzo) da Lei eventualmente indicati per le comunicazioni inerenti alla richiesta, per

Dichiaro di aver preso visione dell'informativa sul trattamento dei dati personali conferiti con questa richiesta e con i relativi allegati e di accettarne i contenuti\*

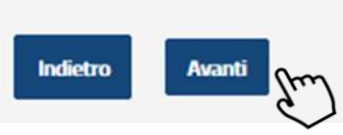

40

Controlla i dati inseriti e clicca su «Avanti».

# I servizi di **EquiPro** – Contattaci

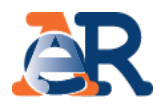

| Area riservata<br>Intermediari | <u>Area riservata Intermediari</u> - <u>Contattaci</u>                                                                                                    |                                                        |                            |  |  |
|--------------------------------|----------------------------------------------------------------------------------------------------|--------------------------------------------------------|----------------------------|--|--|
| Controlla la situazione - +    | Contattaci                                                                                                    |                                                        |                            |  |  |
| Rateizza il debito +           |                                                                                                    |                                                        |                            |  |  |
| Definizione agevolata +        |                                                                                                    |                                                        |                            |  |  |
| Sospendi la riscossione +      | Riepilogo dei dati inseriti                                                                                                    |                                                        |                            |  |  |
| Documenti +                    | Intermediario delegato                                                                                                    |                                                        |                            |  |  |
|                                | Codice fiscale:                                                                                                    | Denominazione:                                         |                            |  |  |
| Contattaci                     | E-mail:                                                                                                    |                                                        |                            |  |  |
| Guida all'area riservata ( j   |                                                                                                    |                                                        |                            |  |  |
| FA0 (?)                        | Anagrafica e recapiti del delegante                                                                                                    |                                                        |                            |  |  |
|                                | Denominazione/Cognome e Nome *:                                                                                                    | Codice fiscale *:                                      |                            |  |  |
|                                |                                                                                                    |                                                        | Verifica i dati inseriti e |  |  |
|                                | Provincia *:                                                                                                    | Sede legale/Residenza *:                               |                            |  |  |
|                                | Telefono :                                                                                                    | E-mail *:                                              |                            |  |  |
|                                | Motivazione della richiesta *:<br>Informazioni generali                                                                                                    | Dettaglio della richiesta *:<br>Servizi allo sportello |                            |  |  |
|                                | File allegati :                                                                                                    |                                                        |                            |  |  |
|                                | Testo del messaggio *:                                                                                                    |                                                        |                            |  |  |
|                                | Pagamenti                                                                                                    |                                                        |                            |  |  |
|                                | Dichiaro di aver preso visione dell'informativa sul trattamento dei dati personali conferiti con questa richiesta e con i relativi allegati e di accettarne i contenuti* |                                                        |                            |  |  |

# I servizi di EquiPro – Contattaci

AR

#### Torna al sito Agenzia delle entrate-Riscossione Benvenutc Delegante Area riservata Intermediari scossione 💭 Il mio profilo Agenzia Entrate Cambia utenza Logout Sei l'incaricato di Area riservata Intermediari - Contattaci Area riservata Ō Intermediari Controlla la situazione -Contattaci + Estratto conto Rateizza il debito + Gentile Definizione agevolata + la tua richiesta è stata trasmessa correttamente. Riceverai una e-mail di presa in carico con il riepilogo della richiesta. +Sospendi la riscossione aR.º + Documenti Entrate Messaggio inoltrato in data 27/10/2017 11:04. i tranite il canale Contattaci sull'Ane duer noreply@agenziariscossione.gov.it Riceverai una e-mail 627301-4080162754-4080 Oggetto: Contattaci da Area riservata intermediari - Altri argomenti - Intermediario delegz Delegante contenente il numero Contattaci 🖂 Messaggio 🛛 📜 Riepilogo\_segnalazione.pdf (80 KB) di ticket assegnato Scout ed un file pdf in cui Gentile Anagrafica e recapiti delegante Agenzia delle entrate-Riscossione La informa che la Sua richiesta è stata presa in carico con il n. di ticket 1-573630449 alquale († Guida all'area riservata sono riepilogati i dati Codice flacals Nome a cogno Provincia di Institution della richiesta. I dati inseriti nella richiesta sono riepilogati nel documento allegato. Comane di residenza Nella speranza di averle fornito un servizio utile, Agenzia delle entrate-Riscossione Le augura una buona giornata. inditizzo Cap Brail Tabétono ?` FAQ Si prega di non rispondere alla email, perchè il messaggio viene generato in modo automatico. Þ Modesolo Achieste Siscossione Detlegilo della Achievita Ext 7 Distantistic West Distantistic Agenzia Entrate Texto del EXT DOT DOT AND A REAL PROPERTY. GTN-400-6256400

I rohadente dictions di sive preso volore definitionnativa sul trabanento dei dati apati di strabanento della dati di sive preso volore di strabanento della dati